**TP3: Calculate Vegetation indices using QGIS, OTB and SNAP** 

Nicolas Baghdadi and Hassan Bazzi

# **Objective :**

In this TP, we will calculate a few vegetation indices, using the spectral bands of the optical Sentinel-2 images.

The vegetation indices to calculate are :

- > Normalized Differential Vegetation Index (NDVI)
- Normalized Differential Water Index (NDWI)
- Enhanced Vegetation Index (EVI)
- Soil Adjusted Vegetation Index (SAVI)
- Green Chlorophyll index CI\_Green
- CI\_Rededge Chlorophyll index
- Leaf Area Index (LAI)
- Canopy Water Content (CWC)
- Canopy Chlorophyll Content (CAB)

## **Prerequisite for this TP:**

- 1. Installation of QGIS (3.20)
- 2. Installation of OTB (OrfeoToolbox)
- 3. Installation of (SNAP 7.0)

## 1. Normalized Differential Vegetation Index NDVI:

**Objective:** Calculate the vegetation index NDVI

| Steps                                   | Manipulation sous QGIS                                                                                                    |  |  |  |  |  |  |  |  |
|-----------------------------------------|----------------------------------------------------------------------------------------------------|--|--|--|--|--|--|--|--|
| 1. Definition and formula               | Green plants absorb the solar radiation from the visible spectrum range of the radiation (red, green et blue), and uses this radiation as source of energy to accomplish photosynthesis.                                                                                                    |  |  |  |  |  |  |  |  |
|                                         | The cells in the leaves reflect the solar radiation that in near to infrared, because the energy of these photons that a wavelength superior to around 700 nanometer (infrared) and is too weak to be used for the synthesis of molecules by the plant.                                     |  |  |  |  |  |  |  |  |
|                                         | The index that is used the most in the remote sensing of vegetation is the NDVI NDVI "Normaliz<br>Differential Vegetation Index ". It is in fact the normalized ratio of the difference between the infrar<br>reflectance and the red reflectance.                                          |  |  |  |  |  |  |  |  |
|                                         | $\mathbf{NDVI} = \frac{Near  Infrared - Rouge}{Near  Infrared + Rouge}$                                                                                                    |  |  |  |  |  |  |  |  |
|                                         | The range of NDVI values are between $-1$ et $+1$ .<br>Negative values correspond to surfaces other<br>than vegetation cover, like snow, water surfaces<br>and clouds, for these surfaces the reflectance of<br>red radiation is bigger than the reflectance of<br>near infrared radiation. |  |  |  |  |  |  |  |  |
|                                         | For bare soil, the reflectance of red and infrared is almost the same, thus the NDVI will be close to 0.                                                                                                    |  |  |  |  |  |  |  |  |
|                                         | Whereas, vegetation cover will have positive NDVI values, generally varying between 0.1 and 0.9. The higher the value, the denser the vegetation.                                                                                                    |  |  |  |  |  |  |  |  |
|                                         | $\frac{(0.50 - 0.08)}{(0.4 - 0.30)} = 0.14$                                                                                                    |  |  |  |  |  |  |  |  |
| 2. Formula of<br>NDVI for<br>Sentinel-2 | (0.50 + 0.08) (0.4 + 0.30)<br>For Sentinel-2, the infrared band corresponds to the band B8 whereas the red band corresponds to B4<br>Using Sentinel-2 data, NDVI is calculated as such :                                                                                                    |  |  |  |  |  |  |  |  |
|                                         | $\mathbf{NDVI} = \frac{B8 - B4}{B8 + B4}$                                                                                                    |  |  |  |  |  |  |  |  |
| 3. Calculating<br>NDVI on QGIS          | <ul> <li>Launch QGIS</li> <li>In the menu, click on « Layers» [] « Add layer» [] « Add raster layer »</li> </ul>                                                                                                    |  |  |  |  |  |  |  |  |

|                                   | Créer une co                                                                                                    | ouche                                                                                                    | cui                                                                                                    |                                                                                                    | iii iiii 1 1 1 1 1 1 1 1 1 1 1 1 1 1 1                                                                                                    | •                 |
|-----------------------------------|----------------------------------------------------------------------------------------------------|----------------------------------------------------------------------------------------------------|----------------------------------------------------------------------------------------------------|----------------------------------------------------------------------------------------------------|----------------------------------------------------------------------------------------------------|-------------------|
| i 🐫 % `                           | Vo 🖉 🖡 Ajouter une                                                                                                    | couche                                                                                                    |                                                                                                    | <ul> <li>V<sup>*</sup> Ajouter une couche vec</li> </ul>                                                                                                    |                                                                                                    | Ctrl+Ma           |
| 16 - Q                            | - 🦓 - 📔 Intégrer des                                                                                                    | couches et des groupes                                                                                                    |                                                                                                    | 💐 Ajouter une couche ras                                                                                                    | ter                                                                                                    | Ctrl+Ma           |
| S P <sup>o</sup> Couch            | <sub>hes</sub> Ajouter dep                                                                                                    | uis un fichier de Définition                                                                                                    | de Couche                                                                                                    | 🕌 Ajouter un Maillage                                                                                                    |                                                                                                    |                   |
| V <sub>O</sub>                    | 🏨 🔍 🝸 🔋 Copier le sty                                                                                                    | /le                                                                                                    |                                                                                                    | 3 Ajouter une couche de                                                                                                    | texte délimité                                                                                                    | Ctrl+M            |
| ∎ <mark>n</mark> o <mark>▼</mark> | SENT Coller le styl                                                                                                    | le                                                                                                    |                                                                                                    | Souter des couches Po                                                                                                    | stGIS                                                                                                    | Ctrl+1            |
| ► In the n<br>(TP3\SE             | ew window<br>ENTINEL-2)                                                                                                    | click on                                                                                                    | and and                                                                                                    | navigate to the                                                                                                    | folder with                                                                                                    | the               |
| Select the                        | se two image                                                                                                    | 28                                                                                                    |                                                                                                    |                                                                                                    |                                                                                                    |                   |
| « SENTI<br>« SENTI<br>bands cor   | NEL2B_202<br>NEL2B_202<br>respond to th                                                                                                    | 200730-1117<br>200730-1117<br>ne bands "Re                                                                                                    | 34-503_L2A<br>34-503_L2A<br>d" and "Near                                                                                                    | _T30UXV_C_V2<br>_T30UXV_C_V2<br>infrared".                                                                                                    | 2-2_FRE_B4.tif<br>2-2_FRE_B8.tif                                                                                                    | Ì≫<br>I≫.         |
| ► In the <b>me</b>                | nu bar, click                                                                                                    | on <b>« Raster</b>                                                                                                    | · »□ « Raster                                                                                                    | calculator»                                                                                                    |                                                                                                    |                   |
| « Raster ]                        | bands » cont                                                                                                    | tains all the r                                                                                                    | aster layers t                                                                                                    | hat are loaded and                                                                                                    | d exploitable. To                                                                                                    | o ad              |
| the equat                         | ion, double-                                                                                                    | click on its                                                                                                    | name in the                                                                                                    | list. You could e                                                                                                    | either use the o                                                                                                    | opera             |
| available                         | or type it in                                                                                                    | me expressio                                                                                                    | m oox uirecti                                                                                                    | у.                                                                                                    |                                                                                                    |                   |
| Type the f                        | following for                                                                                                    | mula:                                                                                                    |                                                                                                    |                                                                                                    |                                                                                                    |                   |
| C                                 | SENTINEI                                                                                                    | 2B 20200730                                                                                                    | -111734-503                                                                                                    | L2A T30HXV C                                                                                                    | V2.2 FRF R8@                                                                                                    | d1''-             |
| (                                 | UCEN                                                                                                    |                                                                                                    | 000720 1117                                                                                                    |                                                                                                    |                                                                                                    |                   |
|                                   | SEN                                                                                                    | IINELZB ZU                                                                                                    | J200/30-111/                                                                                                    | 34-503 L2A 130U                                                                                                    | XV C V2-                                                                                                    |                   |
| 2_                                | FRE_B4@1                                                                                                    | ")/("SENTIN                                                                                                    | EL2B_20200                                                                                                    | 34-503_L2A_130U<br>730-111734-503_L2                                                                                                    | )XV_C_V2-<br>2A_T30UXV_C_                                                                                                    | _V2-              |
| 2_<br>2_FRE_B                     | FRE_B4@1'<br>88@1''+''SEN                                                                                                    | TINEL2B_20<br>'')/(''SENTIN<br>TINEL2B_20                                                                                                    | )200730-1117<br>EL2B_20200<br>0200730-1117                                                                                                    | 34-503_L2A_T30U<br>730-111734-503_L2<br>34-503_L2A_T30U                                                                                                    | )XV_C_V2-<br>2A_T30UXV_C_<br>JXV_C_V2-2_FI                                                                                                    | _V2-<br>RE_I      |
| 2_<br>2_FRE_B                     | SEN<br>_FRE_B4@1'<br>8@1''+''SEN<br>@ Calculatrice Raster                                                                                                    | TINEL2B_2(<br>'')/(''SENTIN<br>TTINEL2B_2(                                                                                                    | )200730-1117<br>EL2B_20200<br>0200730-1117                                                                                                    | 34-503_L2A_T30U<br>730-111734-503_L2<br>34-503_L2A_T30U                                                                                                    | )XV_C_V2-<br>2A_T30UXV_C_<br>JXV_C_V2-2_FI                                                                                                    | _V2-<br>RE_]      |
| 2_<br>2_FRE_B                     | SEN<br>FRE_B4@1'<br>8@1''+''SEN<br>Calculatrice Raster<br>Bandes raster                                                                                                    | r Inel2B_2(<br>'')/(''SENTIN<br>TINEL2B_2(<br>r                                                                                                    | EL2B_20200730-1117<br>EL2B_20200<br>0200730-1117<br>Couct                                                                                                    | 34-503_L2A_T30U<br>730-111734-503_L2<br>34-503_L2A_T30U<br>ne résultat                                                                                                    | 0XV_C_V2-<br>2A_T30UXV_C_<br>JXV_C_V2-2_FI                                                                                                    | _V2-<br>RE_:      |
| 2_<br>2_FRE_B                     | SEIN<br>FRE_B4@1'<br>8@1''+''SEN<br>Calculatrice Raster<br>Bandes raster<br>734-503_L2A<br>734-503_L2A                                                                                                    | r<br>                                                                                                    | EL2B_20200<br>0200730-1117<br>Couct                                                                                                    | 34-503_L2A_T30U<br>730-111734-503_L2<br>34-503_L2A_T30U<br>ne résultat<br>ne en sortie                                                                                                    | 30.tif 🚳                                                                                                    | _V2.<br>RE_]      |
| 2_<br>2_FRE_B                     | SEN<br>FRE_B4@1'<br>8@1''+''SEN<br>Calculatrice Raster<br>Bandes raster<br>734-503_L2A<br>734-503_L2A                                                                                                    | TINEL2B_2(<br>'')/(''SENTIN<br>TINEL2B_2(<br>r<br>_T30UXV_C_V2-2<br>_T30UXV_C_V2-2                                                                                                    | EL2B_20200<br>0200730-1117<br>Couct<br>FRE_BE<br>FRE_BE<br>Form                                                                                                    | 34-503_L2A_T30U<br>730-111734-503_L2<br>34-503_L2A_T30U<br>ne résultat<br>ne en sortie<br>at en sortie                                                                                                    | 30.tif 🚳<br>GeoTIFF                                                                                                    | _V2-<br>RE_:      |
| 2_<br>2_FRE_B                     | SEN<br>FRE_B4@1''<br>8@1''+''SEN<br>Calculatrice Raster<br>Bandes raster<br>734-503_L2A<br>734-503_L2A                                                                                                    | TINEL2B_2(<br>'')/(''SENTIN<br>TINEL2B_2(<br>r<br>_T30UXV_C_V2-2<br>_T30UXV_C_V2-2                                                                                                    | EL2B_20200<br>0200730-1117<br>Couch<br>FRE_B4<br>FRE_B4<br>Empr                                                                                                    | 34-503_L2A_T30U<br>730-111734-503_L2<br>34-503_L2A_T30U<br>e résultat<br>e en sortie<br>at en sortie<br>ise de la couche sélectio                                                                                                    | 30.tif a<br>GeoTIFF                                                                                                    | _V2-<br>RE_]      |
| 2_<br>2_FRE_B                     | SEIN<br>FRE_B4@1'<br>8@1''+''SEN<br>Calculatrice Raster<br>Bandes raster<br>734-503_L2A<br>734-503_L2A                                                                                                    | TINEL2B_2(<br>'')/(''SENTIN<br>TINEL2B_2(<br>r<br>_T30UXV_C_V2-2<br>_T30UXV_C_V2-2                                                                                                    | EL2B_20200<br>0200730-1117<br>Couch<br>FRE_B4<br>Forma<br>Empr<br>min X<br>avia V                                                                                                    | 34-503_L2A_T30U<br>730-111734-503_L2<br>34-503_L2A_T30U<br>e résultat<br>e en sortie<br>at en sortie<br>ise de la couche sélectio<br>600000.00000 : ma                                                                                                    | 30.tif ◀<br>GeoTIFF →                                                                                                    | _V2-<br>RE_]      |
| 2_<br>2_FRE_B                     | SEN<br>FRE_B4@1''<br>8@1''+''SEN<br>Calculatrice Raster<br>Bandes raster<br>734-503_L2A_<br>734-503_L2A_                                                                                                    | TINEL2B_2(<br>'')/(''SENTIN<br>TINEL2B_2(<br>r<br>_T30UXV_C_V2-2<br>_T30UXV_C_V2-2                                                                                                    | EL2B_20200<br>0200730-1117<br>Couch<br>FRE_B4<br>Couch<br>Forma<br>Empr<br>min X<br>min Y                                                                                                    | 34-503_L2A_T30U<br>730-111734-503_L2<br>34-503_L2A_T30U<br>e en sortie<br>at en sortie<br>ise de la couche sélectio<br>600000.00000 : ma<br>5390220.0000(: ma                                                                                                    | 30.tif                                                                                                    | _V2-<br>RE_1      |
| 2_<br>2_FRE_B                     | SEIN<br>FRE_B4@1'<br>8@1''+''SEN<br>Caculatrice Raster<br>Bandes raster<br>734-503_L2A<br>734-503_L2A                                                                                                    | TINEL2B_2(<br>'')/(''SENTIN<br>TINEL2B_2(<br>r<br>_T30UXV_C_V2-2<br>_T30UXV_C_V2-2                                                                                                    | EL2B_20200<br>0200730-1117<br>Couch<br>FRE_B4<br>FRE_B4<br>Form:<br>Empr<br>min X<br>min Y<br>Colon                                                                                                    | 34-503_L2A_130U         730-111734-503_L2         34-503_L2A_T30U         at en sortie         at en sortie         ise de la couche sélection         600000.00000 ‡ ma         5390220.0000(‡ ma         10980 ‡ Lig         in sortie                                                                                                    | XV_C_V2-         2A_T30UXV_C_         JXV_C_V2-2_FI         30.tif          GeoTIFF         ax X         709800.00000         ax Y         5500020.00000(         gnes         10980         FPSG-326                                                                                                    | _V2-<br>RE_]      |
| 2_<br>2_FRE_B                     | SEN<br>FRE_B4@1''<br>8@1''+''SEN<br>Caculatrice Raster<br>Bandes raster<br>734-503_L2A<br>734-503_L2A                                                                                                    | TINEL2B_2(<br>'')/(''SENTIN<br>TINEL2B_2(<br>''<br>r<br>_T30UXV_C_V2-2<br>_T30UXV_C_V2-2                                                                                                   | EL2B_20200<br>0200730-1117<br>EL2B_20200<br>0200730-1117<br>Couch<br>Forma<br>Empr<br>min X<br>min Y<br>Colon<br>SCR e                                                                                                    | 34-503_L2A_T30U<br>730-111734-503_L2<br>34-503_L2A_T30U<br>e en sortie<br>at en sortie<br>ise de la couche sélectio<br>600000.00000 ‡ ma<br>5390220.0000(‡ ma<br>nes 10980 ‡ Lig<br>n sortie                                                                                                    | 30.tif          30.tif          GeoTIFF          ax X       709800.00000         ax Y       5500020.00000(         gnes       10980         EPSG:326 - ●                                                                                                    |                   |
| 2_<br>2_FRE_B                     | SEN<br>FRE_B4@1''<br>8@1''+''SEN<br>Calculatrice Raster<br>Bandes raster<br>734-503_L2A<br>734-503_L2A                                                                                                    | TINEL2B_2(<br>'')/(''SENTIN<br>TINEL2B_2(<br>r<br>_T30UXV_C_V2-2<br>_T30UXV_C_V2-2                                                                                                    | 200730-1117<br>EL2B_20200<br>0200730-1117<br>Couct<br>FRE_B4<br>FRE_B4<br>Form<br>min X<br>min Y<br>Colon<br>SCR €<br>✓ Ajor                                                                                                    | 34-503_L2A_130U         730-111734-503_L2A         34-503_L2A_T30U         34-503_L2A_T30U         at en sortie         at en sortie         ise de la couche sélection         600000.00000 ‡ ma         5390220.0000(‡ ma         10980 ‡ Lig         in sortie         iter le résultat au projet                                                                                                    | XV_C_V2-<br>2A_T30UXV_C_<br>JXV_C_V2-2_FI<br>30.tif                                                                                                    | _V2-<br>RE_       |
| 2_<br>2_FRE_B                     | SEIN<br>FRE_B4@1'<br>8@1''+''SEN<br>Caculatrice Raster<br>Bandes raster<br>734-503_L2A<br>734-503_L2A<br>734-503_L2A<br>734-503_L2A                                                                                                    | TINEL2B_2(<br>'')/(''SENTIN<br>TINEL2B_2(<br>r<br>_T30UXV_C_V2-2<br>_T30UXV_C_V2-2                                                                                                    | EL2B_20200<br>0200730-1117<br>EL2B_20200<br>0200730-1117<br>Couch<br>Form<br>Empr<br>min X<br>min Y<br>Colon<br>SCR e<br>¥ Ajou                                                                                                    | 34-503_L2A_130U         730-111734-503_L2         34-503_L2A_T30U         at en sortie         at en sortie         at en sortie         5390220.0000(‡ ma         5390220.0000(‡ ma         nes 10980 ‡ Lig         in sortie         iter le résultat au projet                                                                                                    | XV_C_V2-<br>2A_T30UXV_C_<br>JXV_C_V2-2_FI<br>30.tif<br>GeoTIFF ~<br>onnée<br>ax X 709800.00000 (<br>ax Y 5500020.00000 (<br>gnes 10980 (<br>EPSG:326 ~ ()                                                                                                    | _V2-              |
| 2_<br>2_FRE_B                     | SEN<br>FRE_B4@1''<br>8@1''+''SEN<br>Calculatrice Raster<br>Bandes raster<br>734-503_L2A<br>734-503_L2A<br>734-503_L2A<br>734-503_L2A<br>*<br>• Opérateurs<br>+ *                                                                                                    | 2 cos                                                                                                    | 200730-1117<br>EL2B_20200<br>0200730-1117<br>Couct<br>FRE_B¢<br>Couct<br>Forma<br>Empr<br>min X<br>min Y<br>Colon<br>SCR ∉<br>✓ Ajou                                                                                                    | 34-503_L2A_130U         730-111734-503_L2A         34-503_L2A_T30U         at en sortie         ise de la couche sélection         600000.00000 ‡ ma         5390220.0000(‡ ma         10980 ‡ Lig         iter le résultat au projet         log10 (                                                                                                    | XV_C_V2-<br>2A_T30UXV_C_<br>JXV_C_V2-2_FI<br>30.tif                                                                                                    | _V2-              |
| 2_<br>2_FRE_B                     | SEN<br>FRE_B4@1''<br>8@1''+''SEN<br>Caculatrice Raster<br>Bandes raster<br>734-503_L2A<br>734-503_L2A<br>734-503_L2A<br>734-503_L2A<br>• Opérateurs<br>+ *<br>- /                                                                                                    | 111NEL2B_2(         '')/(''SENTIN         (TINEL2B_2(         r         _T30UXV_C_V2-2         _T30UXV_C_V2-2         T30UXV_C_V2-2         ^         2         cos         ^         acos | 200730-1117<br>EL2B_20200<br>0200730-1117<br>Couch<br>FRE_B¢<br>FRE_B¢<br>Form<br>Empr<br>min X<br>min Y<br>Colon<br>SCR ¢<br>✓ Ajou                                                                                                    | 34-503_L2A_130U         730-111734-503_L2A         34-503_L2A_T30U         at en sortie         at en sortie         ise de la couche sélection         600000.00000 : ma         5390220.0000(: ma         5390220.0000(: ma         in sortie         iter le résultat au projet         log10 (         In                                                                                                    | XV_C_V2-<br>2A_T30UXV_C_<br>JXV_C_V2-2_FI<br>30.tif                                                                                                    | _V2-              |
| 2_<br>2_FRE_B                     | SEIN<br>FRE_B4@1''<br>8@1''+''SEN<br>Caculatrice Raster<br>Bandes raster<br>734-503_L2A<br>734-503_L2A<br>734-503_L2A<br>734-503_L2A<br>(*<br>* Opérateurs<br>+ *<br>- /<br>< >                                                                                                    | 111NEL2B_2(         '')/(''SENTIN         (TINEL2B_2(         r                                                                                                    | 200730-1117         EL2B_20200         0200730-1117         Couch         FRE_B4         Couch         FRE_B4         Couch         FRE_B4         Couch         FRE_B4         Couch         FRE_B4         Couch         FRE_B4         Couch         FRE_B4         Couch         FRE_B4         Couch         FRE_B4         Colon         SCR e         V Ajou         Sin         tan         asin       atan         <=                                                                                                    | 34-503_L2A_130U         730-111734-503_L2         34-503_L2A_T30U         at en sortie         at en sortie         at en sortie         ise de la couche sélection         600000.00000 ‡ ma         5390220.0000(‡ ma         in sortie         iter le résultat au projet         log10 (         In )         AND OR                                                                                                    | XV_C_V2-<br>2A_T30UXV_C_<br>JXV_C_V2-2_FI<br>30.tif ◀<br>GeoTIFF →<br>onnée<br>ax X 709800.00000 (<br>ax Y 5500020.00000 (<br>gnes 10980 (<br>EPSG:326 → ④                                                                                                    | _V2-              |
| 2_<br>2_FRE_B                     | SEN<br>FRE_B4@1''<br>8@1''+''SEN<br>Calculatrice Raster<br>Bandes raster<br>734-503_L2A<br>734-503_L2A<br>74-503_L2A<br>74-503_L2A<br>74-503_LA<br>74-503_LA<br>74-       | INEL2B_2(         '')/(''SENTIN         ITINEL2B_2(         r         _T30UXV_C_V2-2         _T30UXV_C_V2-2         _T30UXV_C_V2-2                                                         | 200730-1117<br>EL2B_20200<br>0200730-1117<br>Couch<br>FRE_B4<br>Couch<br>Forma<br>Empr<br>min X<br>min Y<br>Colon<br>SCR €<br>✓ Ajou                                                                                                    | 34-503_L2A_130U         730-111734-503_L2A         34-503_L2A_T30U         at en sortie         at en sortie         ise de la couche sélection         600000.00000 ‡ ma         5390220.0000(‡ ma         5390220.0000(‡ ma         in sortie         iter le résultat au projet         log10 (         In         AND <or< td=""></or<>                                                                                                    | XV_C_V2-<br>2A_T30UXV_C_<br>JXV_C_V2-2_FI<br>30.tif                                                                                                    | _V2-              |
| 2_<br>2_FRE_B                     | SEN<br>FRE_B4@1'<br>8@1''+''SEN<br>Caculatrice Raster<br>Bandes raster<br>734-503_L2A<br>734-503_L2A<br>74-503_L2A<br>74-503_L2A<br>74-503_LA<br>74-503_LA | INEL2B_2(         '')/(''SENTIN         ITINEL2B_2(         r         _T30UXV_C_V2-2         _T30UXV_C_V2-2         T30UXV_C_V2-2         @                                                | 200730-1117         EL2B_20200         0200730-1117                                                                                                    | 34-503_L2A_130U         730-111734-503_L2         34-503_L2A_T30U         at en sortie         at en sortie         ise de la couche sélectio         600000.00000 ‡ ma         5390220.0000(‡ ma         5390220.0000(‡ ma         in sortie         iter le résultat au projet         log10 (         In         AND                                                                                                    | XV_C_V2-<br>2A_T30UXV_C_<br>JXV_C_V2-2_FI<br>30.tif                                                                                                    | _V2-              |
| 2_<br>2_FRE_B                     | SEIN<br>FRE_B4@1'<br>8@1''+''SEN<br>Caculatice Raster<br>Bandes raster<br>734-503_L2A<br>734-503_L2A<br>734-50                           | INEL2B_20         '')/(''SENTIN         ITINEL2B_20         r         _T30UXV_C_V2-2         _T30UXV_C_V2-2         _T30UXV_C_V2-2         _T30UXV_C_V2-2                                  | 200730-1117<br>EL2B_20200<br>0200730-1117<br>Couch<br>FRE_B4<br>Couch<br>Forma<br>Empr<br>min X<br>min Y<br>Colon<br>SCR €<br>✓ Ajou<br>Sin tan<br>asin atan<br><= >=<br>34-503_L2A_T30<br>(V_C_V2-2_FRE_<br>'34-503_L2A_T30<br>JXV_C_V2-2_FRE                                                                                                    | 34-503_L2A_130U         730-111734-503_L2         34-503_L2A_T30U         at en sortie         ise de la couche sélection         600000.00000 ‡ ma         5390220.0000(‡ ma         5390220.0000(‡ ma         10980 ‡ Lig         inter le résultat au projet         log10 (         In         AND         OR         UXV_C_V2-2_FRE_B8@         34@1")/         UXV_C_V2-2_FRE_B8@                                                                                                    | 30.tif       ■         30.tif       ■         JXV_C_V2-2_FI         30.tif       ■         GeoTIFF       ●         ax X       709800.00000         ax Y       5500020.00000(3)         gnes       10980         EPSG:326 -       ●         t       ■         1"-"SENTINEL2B_202         1"+"SENTINEL2B_202             | _V2-<br>RE_<br>2  |
| 2_<br>2_FRE_B                     | SEIN<br>FRE_B4@1'<br>8@1''+''SEN<br>Caculatrice Raster<br>Bandes raster<br>734-503_L2A<br>734-503_L2A<br>734-5                           | r<br>                                                                                                    | 200730-1117         EL2B_20200         0200730-1117         Couch         _FRE_B4         Couch         _FRE_B4         Couch         FRE_B4         Couch         FRE_B4         Couch         FRE_B4         Couch         FRE_B4         Couch         FRE_B4         Couch         FRE_B4         Couch         Free_B4         Couch         Free_B4         Couch         Free_B4         Couch         Form         Empr         min X         min Y         Colon         SCR €         ✓ Ajou         Sin       tan         asin       atan         <= | 34-503_L2A_T30U<br>730-111734-503_L2<br>34-503_L2A_T30U<br>e résultat<br>e en sortie<br>at en sortie<br>ise de la couche sélectio<br>600000.00000 ‡ ma<br>5390220.0000(‡ ma<br>5390220.0000(‡ ma<br>5390220.000(‡ ma<br>539020(‡ ma<br>539020) \$<br>000000000(‡ ma<br>53902000(‡ ma<br>539020000(‡ ma<br>53902000(‡ ma<br>539020000(‡ ma<br>53902000(‡ ma<br>53902000(‡ ma<br>5390200000(‡ ma<br>53902000(‡ ma<br>5390200000(‡ ma<br>5390200000000000000000000000000000000000                                                                                                    | 30.tif       30.tif         30.tif          GeoTIFF          ax X       709800.00000         gax X       5500020.00000         gar Y       5500020.00000         gress       10980         EPSG:326 →       1         t       1"-"SENTINEL2B_200                                                                       | _V2-<br>RE_J<br>× |
| 2_<br>2_FRE_B                     | SEN<br>FRE_B4@1'<br>8@1''+''SEN<br>Caculatrice Raster<br>Bandes raster<br>734-503_L2A<br>734-503_L2A<br>734-50                           | INEL2B_2(         '')/(''SENTIN         ITINEL2B_2(         r         _T30UXV_C_V2-2         _T30UXV_C_V2-2         _T30UXV_C_V2-2                                                         | 200730-1117<br>EL2B_20200<br>0200730-1117<br>Couch<br>FRE_B4<br>Couch<br>Forma<br>Empr<br>min X<br>min Y<br>Colon<br>SCR €<br>✓ Ajou<br>sin tan<br>asin atan<br><= >=<br>araster<br>'34-503_L2A_T3C<br>(V_C_V2-2_FRE_<br>'34-503_L2A_T3C<br>(V_C_V2-2_FRE                                                                                                    | 34-503_L2A_130U<br>730-111734-503_L2<br>34-503_L2A_T30U<br>e résultat<br>e en sortie<br>ise de la couche sélectio<br>600000.00000 ‡ ma<br>5390220.0000(‡ ma<br>5390220.0000(‡ ma<br>539020,0000(‡ ma<br>539020,0000(‡ ma<br>539020,0000(‡ ma<br>539020,0000(‡ ma<br>539020,0000(‡ ma<br>539020,0000(‡ ma<br>539020,0000(‡ ma<br>539020,0000(‡ ma<br>539020,0000(‡ ma<br>539020,000(‡ ma<br>539020,000 | 30.tif       30.tif         30.tif       …         GeoTIFF       …         ax X       709800.00000         ax Y       5500020.00000(3)         geoSignes       10980         10980       …         EPSG:326 -       ●         t       1"-"SENTINEL2B_202         0K       Annuler       Aidee                          | _V2-<br>RE_J      |
| 2_<br>2_FRE_B                     | SEIN<br>FRE_B4@1'<br>8@1''+''SEN<br>Caculatrice Raster<br>Bandes raster<br>734-503_L2A<br>734-503_L2A<br>734-5                           | INEL2B_20         '')/(''SENTIN         ITINEL2B_20         r         _T30UXV_C_V2-2         _T30UXV_C_V2-2         _T30UXV_C_V2-2                                                         | 200730-1117<br>EL2B_20200<br>0200730-1117<br>Couch<br>FRE_B4<br>Couch<br>Form<br>Empr<br>min X<br>min Y<br>Colon<br>SCR €<br>✓ Ajou<br>Sin tan<br>asin atan<br><= >=<br>Frester<br>34-503_L2A_T30<br>(V_C_V2-2_FRE_<br>34-503_L2A_T30<br>(V_C_V2-2_FRE)                                                                                                    | 34-503_L2A_130U<br>730-111734-503_L2<br>34-503_L2A_T30U<br>e résultat<br>ne en sortie<br>ise de la couche sélectio<br>600000.00000 ‡ ma<br>5390220.0000(‡ ma<br>5390220.0000(‡ ma<br>539020) ‡ Lig<br>0 (                                                                                                    | XV_C_V2-         2A_T30UXV_C_         JXV_C_V2-2_FI         30.tif          GeoTIFF         ax X         709800.00000 (3)         ax Y         5500020.00000 (3)         gnes         10980         EPSG:326 - ●         t         1"-"SENTINEL2B_200         1"+"SENTINEL2B_200         OK       Annuler         Aide | _V2-<br>RE_<br>2  |

check « Add result to project »

#### 2. Normalized Differential Water Index NDWI:

## **Objective:** Calculating the vegetation index NDWI

| Steps                         | Manipulation sous QGIS                                                                                                    |  |  |  |  |  |  |  |  |
|-------------------------------|----------------------------------------------------------------------------------------------------|--|--|--|--|--|--|--|--|
| 1. Definition and formula     | The Normalized Differential Water Index (NDWI) (Gao, 1996) is an index derived from satellite data from Near-Infrared (NIR) and Short Wave Infrared (SWIR).                                                                                                    |  |  |  |  |  |  |  |  |
|                               | The reflectance of SWIR reflects the changes in the magnitude of water in the vegetation, whereas the reflectance of NIR is affected by the internal structure of the leaves and the magnitude of dry material in the leaves, but not water content.                                           |  |  |  |  |  |  |  |  |
|                               | The combination of NIR and SWIR negates the variations caused by the internal structure of the leaves and by the dry matter content inside the leaves, this increases the precision of capturing the total water content of the vegetation (Ceccato et al. 2001).                              |  |  |  |  |  |  |  |  |
|                               | The quantity of water available in the internal structure of the leaves controls to a great extent the spectral reflectance in the SWIR zone of the electromagnetic spectrum. Thus, the reflectance of SWIR negatively correlated with the quantity of water inside the leaves. (Tucker 1980). |  |  |  |  |  |  |  |  |
|                               | The NDWI is useful for monitoring drought and as an early alarm to drought. Since it is calculated using the reflectance in the Near infrared (NIR) and Short Wave Infrared (SWIR) which makes it sensitive to changes in the water content of the vegetation cover.                           |  |  |  |  |  |  |  |  |
|                               | This index varies in function of water content of the leaves. It decreases when the plants are in a water stress state, and so it is useful for following vegetation in dry areas.                                                                                                    |  |  |  |  |  |  |  |  |
|                               | The NDWI is complimentary to NDVI                                                                                                    |  |  |  |  |  |  |  |  |
|                               | The formula for NDWI is:                                                                                                    |  |  |  |  |  |  |  |  |
|                               | $\mathbf{NDWI} = \frac{NIR - SWIR}{NIR + SWIR}$<br>The values of NDWI are between -1 and +1.                                                                                                    |  |  |  |  |  |  |  |  |
| 2. Formula for<br>Sentinel-2  | For Sentinel-2, the infrared band corresponds to the band B8 whereas the band SWIR corresponds to B12. Using Sentinel-2 data, the NDWI is calculated as such:<br>$NDWI = \frac{B8 - B12}{B8 + B12}$                                                                                            |  |  |  |  |  |  |  |  |
|                               |                                                                                                    |  |  |  |  |  |  |  |  |
| 3. Calculating the NDWI index | > Launch QGIS                                                                                                    |  |  |  |  |  |  |  |  |
| in QGIS                       | ➢ In the menu, click on « Layers» □ « Add layer» □ « Add raster layer »                                                                                                    |  |  |  |  |  |  |  |  |
|                               |                                                                                                    |  |  |  |  |  |  |  |  |
|                               | Projet Editer Vile Course Preferences Extensions Vectour Raster Base de donnees Internet Maillage Iraitement Aide $\square \square \square \square \square \square \square \square \square \square \square \square \square \square \square \square \square \square \square $                   |  |  |  |  |  |  |  |  |
|                               |                                                                                                    |  |  |  |  |  |  |  |  |
|                               | Agouter une couche vecteur Ctrl+Maj+V                                                                                                    |  |  |  |  |  |  |  |  |
|                               | Couches Ajouter depuis un fichier de Définition de Couche                                                                                                    |  |  |  |  |  |  |  |  |
|                               | Vo                                                                                                    |  |  |  |  |  |  |  |  |
|                               |                                                                                                    |  |  |  |  |  |  |  |  |

| A            | In the new window click on and navigate to the folder with the S2 images (TP3\SENTINEL-2)                                                                                                    |
|--------------|----------------------------------------------------------------------------------------------------|
|              | Select these two images :                                                                                                    |
|              | « SENTINEL2B_20200730-111734-503_L2A_T30UXV_C_V2-2_FRE_B8.tif »<br>« SENTINEL2B_20200730-111734-503_L2A_T30UXV_C_V2-2_FRE_B12.tif »                                                                                                    |
|              | These images correspond to bands " NIR " et "SWIR".                                                                                                    |
| $\mathbf{A}$ | The band B12 of Sentinel-2 has a resolution of 20 m whereas the infrared band has a resolution of 10m. The equation cannot be applied for images with different resolutions, and so we need to de a resampling of the B8 image to make it at a 20m resolution in the aim of calculating NDWI. |
|              | Open the tab « Projection (warp) » : Raster [] Projection [] Projection (warp)                                                                                                    |
|              | In the window of « Projection », set the following parameters:                                                                                                    |
|              | • Input layer : SENTINEL2B 20200730-111734-503 L2A T30UXV C V2-2 FRE B8.ti                                                                                                    |
|              | <ul> <li>Output file resolution in target georaferenced units: « 20 »</li> </ul>                                                                                                    |
|              | i o to the last line last line and i i o Be 20 diffe                                                                                                    |
|              | • In « Output Image » : click and save the image as « <b>B8_20m.til</b> »                                                                                                    |
|              | <ul> <li>check « Open output file after running algorithm »</li> </ul>                                                                                                    |
|              | ○ click on « <b>Run</b> »                                                                                                    |
|              | Q Projection (warp) ×                                                                                                    |
|              | Paramètres Journal                                                                                                    |
|              | Couche en entree                                                                                                    |
|              | SCR d'origine [optionnel]                                                                                                    |
|              |                                                                                                    |
|              | SCR cible [optionnel]                                                                                                    |
|              | Méthode de ré-échantillonage à utiliser                                                                                                    |
|              | Plus proche voisin                                                                                                    |
|              | Valeur Nodata pour les bandes de sortie [optionnel]                                                                                                    |
|              | Résolution du fichier de sortie dans les unités de géoréférencement de la cible [optionnel]                                                                                                    |
|              | 20.000000                                                                                                    |
|              | Reprojeté                                                                                                    |
|              | E:/TP_Caen/TP_3/B8_20m.tif                                                                                                    |
|              | Console GDAL/OGR                                                                                                    |
|              | gdalwarp -tr 20.0 20.0 -r near -of GTiff E:<br>\TP_Caen\SENTINEL2B_20200730-111734-503_L2A_T30UXV_C_V2-2\SENTINEL2B_20200<br>730-111734-503_L2A_T30UXV_C_V2-2_FRE_B8.tif E:/TP_Caen/TP_3/B8_20m.tif                                                                                           |
|              | 0% Annuler                                                                                                    |
|              | Exécuter comme processus de lot Exécuter Fermer Aide                                                                                                    |
|              | The images B8 et B12 are now at the same spatial resolution (20 m) and we can calculate the NDWI at a resolution of de 20 m                                                                                                    |
| ≻            | In the Menu bar, click on « Raster » a « Raster calculator »                                                                                                    |
|              | Type the following expression:                                                                                                    |
|              | ("B8_20m@1" - "SENTINEL2B_20200730-111734-503_L2A_T30UXV_C_V2-<br>2_FRE_B12@1")/("B8_20m@1"+"SENTINEL2B_20200730-111734-503_L2A_T30UXV_C_V2-<br>2_FRE_B12@1")                                                                                                    |

|     |                          | Calculatrice               |                           |                            |                |                                                                                                    |              |                    |                     |                      |                                       |
|-----|--------------------------|----------------------------|---------------------------|----------------------------|----------------|----------------------------------------------------------------------------------------------------|--------------|--------------------|---------------------|----------------------|---------------------------------------|
|     |                          | Bandes                     | s raster                  | 1                          | -              | Couche                                                                                                    | rés          | ultat              |                     |                      |                                       |
|     |                          | B8_20                      | m@1                       | 2020072                    | 0.1            | Couche en sortie     .ndwi_2020073       Format en sortie     GeoTIFF       Emprise de la couche sélectionnée |              |                    |                     | \ndwi_20200730.tif 🖾 |                                       |
|     |                          | SENTI                      | NEL2D_                    | 2020073                    | 0-1            |                                                                                                    |              |                    |                     | GeoTIFF -            |                                       |
|     |                          |                            |                           |                            |                |                                                                                                    |              |                    |                     | 3                    |                                       |
|     |                          |                            |                           |                            |                | min X                                                                                                    | 6            | 00000.0            | 0000                | ÷                    | max X 709800.00000 1                  |
|     |                          |                            |                           |                            |                | min Y                                                                                                    | 5            | 390220             | .00000              | \$                   | max Y 5500020.00000 ‡                 |
|     |                          |                            |                           |                            |                | Colonne                                                                                                    | es 54        | 490                |                     | \$                   | Lignes 5490                           |
|     |                          |                            |                           |                            |                | SCR en                                                                                                    | sort         | tie                |                     |                      | EPSG:32630 - WGS 84 - 💿               |
|     |                          |                            |                           |                            |                | Aiout                                                                                                    | or lo        | réculta            | t au pro            | iot                  |                                       |
|     |                          |                            |                           |                            | •              | Ajout                                                                                                    | er ie        | resulta            | it au pro           | jet                  |                                       |
|     |                          | - Opéra                    | ateurs                    |                            |                |                                                                                                    |              |                    |                     |                      |                                       |
|     |                          | +                          | *                         | 2                          | COS            | s si                                                                                                    | n            | tan                | log10               | (                    |                                       |
|     |                          | -                          | 1                         | ^                          | acc            | os asi                                                                                                    | in           | atan               | In                  | )                    |                                       |
|     |                          | <                          | >                         | _                          | !=             | <                                                                                                    | -            | >=                 | AND                 | OR                   |                                       |
|     |                          | abs                        | min                       | max                        |                |                                                                                                    |              |                    |                     |                      |                                       |
|     |                          | Expres                     | sion de                   | e la calc                  | ulatri         | ice ras                                                                                                    | er           |                    |                     |                      |                                       |
|     |                          | ("B8_<br>"SENTI<br>("B8_20 | 20m@1<br>NEL2B_<br>0m@1"- | " -<br>2020073<br>+"SENTII | 0-111<br>NEL2E | .73 <mark>4-50</mark><br>3_20200                                                                              | 3_L2<br>)730 | 2A_T300<br>-111734 | UXV_C_V<br>4-503_L2 | /2-2_FF<br>2A_T30    | RE_B12@1")/<br>UXV_C_V2-2_FRE_B12@1") |
|     |                          | Express                    | ion valio                 | le                         |                |                                                                                                    |              |                    |                     |                      | OK Annuler Aide                       |
|     |                          |                            |                           |                            |                | 20.10                                                                                                    |              |                    |                     |                      |                                       |
| A   | Save the o               | utput as                   | « ndv                     | vi_202                     | 007.           | 30.tif                                                                                                    | »            |                    |                     |                      |                                       |
| AA  | Save the o               | utput as                   | « ndv                     | vi_202                     | 007.           | 30.tif                                                                                                    | »<br>ula     | te the             | indev               | for th               | e extent of the input ba              |
| • • | Save the o               | utput as<br>selectec       | « ndv<br>l layei          | vi_202<br>r exten          | 007.<br>t » t  | 30.tif<br>o calc                                                                                              | »<br>ula     | te the             | index               | for th               | e extent of the input ba              |
| V V | Save the o<br>Click on « | utput as<br>selected       | « ndv<br>l layer          | vi_202<br>r exten          | 007.<br>t » t  | 30.tif                                                                                                    | »<br>ula     | te the             | index               | for th               | e extent of the input ba              |

### 3. Soil Adjusted Vegetation Index SAVI:

L

**Objective:** Calculating the vegetation index SAVI

| Steps                          | Manipulation sous QGIS                                                                                                    |  |  |  |  |  |  |  |  |
|--------------------------------|----------------------------------------------------------------------------------------------------|--|--|--|--|--|--|--|--|
| 1. Definition and formula      | The SAVI « Soil adjusted vegetation index » is an index similar to NDVI, but it removes the effect of the ground pixel.                                                                                                    |  |  |  |  |  |  |  |  |
|                                | The index SAVI minimizes the influence of the ground's luminosity using the spectral indices of vegetation and wavelengths from red to near infrared (NIR).                                                                                                    |  |  |  |  |  |  |  |  |
|                                | t uses the adjustment factor of canopy « L », which is in function of the vegetation's density.<br>Therefore, it requires preexisting knowledge of the vegetation quantity.                                                                                                    |  |  |  |  |  |  |  |  |
|                                | Huete (1988) suggested an optimal value of $L=0,5$ in order take into account the variation of the ground. This index is used in zones where vegetation is more or less dispersed and where the ground is visible through the vegetation cover.                                                                                                    |  |  |  |  |  |  |  |  |
|                                | The formula for SAVI is:                                                                                                    |  |  |  |  |  |  |  |  |
|                                | $\mathbf{SAVI} = (1 + L) \times \frac{NIR - Red}{NIR + Red + L}$                                                                                                    |  |  |  |  |  |  |  |  |
|                                | with $L = 0,5$ :                                                                                                    |  |  |  |  |  |  |  |  |
|                                | $SAVI = 1,5 x \frac{NIR - Red}{NIR + Red + 0,5}$                                                                                                    |  |  |  |  |  |  |  |  |
| 2. Formula for<br>Sentinel-2   | For Sentinel-2, the infrared band corresponds to B8 and the red band corresponds to B4.<br>SAVI is calculated a such :<br>$SAVI = 1.5 \times \frac{B8 - B12}{B8 + B12 + 0.5}$ Sentinel-2 bands are multiplied by 10000 since they are saved in the 16 bit format. This is why we have to divide the bands by 10000 when we are doing an addition or subtraction with other numbers                                                                                                    |  |  |  |  |  |  |  |  |
| 3. Calculating<br>SAVI in QGIS | <ul> <li>Launch QGIS</li> <li>In the menu, click on « Layers» [] « Add layer» [] « Add raster layer »</li> <li>Projet Éditer Vue Couche Préférences Egtensions Yecteur Baster Base de données Internet Mallage Traitement Aide</li> <li>Projet Éditer Vue Couche Préférences Egtensions Yecteur Baster Base de données Internet Mallage Traitement Aide</li> <li>Projet Éditer Vue Couche Préférences Egtensions Yecteur Baster Base de données Internet Mallage Traitement Aide</li> <li>Projet Éditer Vue Couche Préférences Egtensions Yecteur Baster Base de données Internet Mallage Traitement Aide</li> <li>Projet Éditer Vue Couche Préférences Egtensions Yecteur Baster Base de données Internet Mallage Traitement Aide</li> <li>Projet Éditer Vue Couche Active and Projet Préférences Egtensions Yecteur Baster Base de données Internet Mallage Traitement Aide</li> <li>Projet Éditer Vue Couche Active and Projet Préférences Egtensions Yecteur Baster Base de données Internet Mallage Traitement Aide</li> <li>Projet Éditer Vue Couche Active and Projet Préférences Egtensions Yecteur Baster Base de données Internet Mallage Traitement Aide</li> <li>Projet Éditer Vue Couche Active active Raster Base de données Internet Mallage Traitement Aide</li> <li>Ajouter une couche Vue Active active Raster Base de données Internet Mallage</li> <li>Ajouter une couche Valuer une couche raster</li> <li>Cut+Maj+H</li> <li>Ajouter depuis un fichier de Définition de Couche</li> <li>Ajouter une couche de texte delimité</li> <li>Cut+Maj+T</li> <li>Cut+Maj+T</li> <li>Cut+Maj+T</li> <li>Cut+Maj+T</li> <li>Cut+Maj+T</li> <li>Cut+Maj+T</li> <li>Cut+Maj+T</li> <li>Cut+Maj+T</li> <li>Cut+Maj+D</li> </ul> <li>In the new window click on Internet Mallage and navigate to the folder with the S2 images (TP3\SENTINEL-2)</li> <li>Select these two images : <ul> <li>« SENTINEL2B_20200730-111734-503_L2A_T30UXV_C_V2-2_FRE_B4.tif »</li> <li>« SENTINEL2B_20200730-111734-503_L2A_T30UXV_C_V2-2_FRE_B8.tif »</li> </ul> </li> |  |  |  |  |  |  |  |  |

|     | These ima                                                    | iges co                                                                 | rrespo   | nd to "R          | ed" d                               | et "NI                                                                                                    | R".        |                 |              |                              |  |
|-----|--------------------------------------------------------------|-------------------------------------------------------------------------|----------|-------------------|-------------------------------------|----------------------------------------------------------------------------------------------------|------------|-----------------|--------------|------------------------------|--|
| > ] | In the Menu bar, click on « Raster » I « Raster calculator » |                                                                         |          |                   |                                     |                                                                                                    |            |                 |              | »                            |  |
|     | Evne the f                                                   | allowir                                                                 | ισενη    | ression           |                                     |                                                                                                    |            |                 |              |                              |  |
|     | 1 5*("SFI                                                    | NTINI                                                                   | 1g CAP   | <b>202007</b>     | 80_1                                | 1173/                                                                                                    | -203 I     | 2A T            | RULIZ        | XV C V2-2 FRF R8@1"/10000    |  |
|     |                                                              | "SI                                                                     | ENTIN    | <u></u><br>NEL2B_ | 202                                 | 00730                                                                                                    | -11173     | 4-503_          | L2A          | _T30UXV_C_V2-                |  |
|     | 2_FRE_H                                                      | 84@1''                                                                  | /1000    | 0)/("SE           | NTI                                 | NEL2                                                                                                    | B_2020     | 00730-1         | 1117         | 34-503_L2A_T30UXV_C_V2-      |  |
|     | 2_FRE_E                                                      | 88@1"                                                                   | /10000   | ) + "SE           | NTI<br>2 F                          | NEL2<br>'RE B                                                                                                    | 34@1''/    | 00730-<br>10000 | 1117<br>+0.5 | 34-503_L2A_130UXV_C_V2-<br>) |  |
|     |                                                              | Q Calculatrice                                                          | Raster   |                   |                                     | <u></u> _                                                                                                    |            | 10000           | 1000         | ×                            |  |
|     |                                                              | Bandes                                                                  | raster   |                   | Co                                  | uche re                                                                                                    | ésultat    |                 |              |                              |  |
|     |                                                              | SENTINEL2B_20200730-1                                                   |          |                   | l Co                                | ouche ei                                                                                                    | n sortie   |                 |              | \savi_20200730.tif           |  |
|     |                                                              | SEINTINEL2D_20200/30-1                                                  |          |                   | Fo                                  | ormat er                                                                                                    | n sortie   | h 41            |              | GeoTIFF ·                    |  |
|     |                                                              |                                                                         |          |                   | _ Er                                | mprise o<br>in X                                                                                                    | 600000 0   | ne selec        | tionne       | max X 709800.00000           |  |
|     |                                                              |                                                                         |          |                   | mi                                  | in Y                                                                                                    | 5390220    | .00000          | \$           | max Y 5500020.00000 ‡        |  |
|     |                                                              |                                                                         |          |                   | Co                                  | olonnes                                                                                                    | 10980      |                 | -            | Lignes 10980 ‡               |  |
|     |                                                              |                                                                         |          |                   | SCR en sortie EPSG:32630 - WGS 84 - |                                                                                                    |            |                 |              |                              |  |
|     |                                                              | 4                                                                       |          | •                 | <b>v</b>                            | Ajouter                                                                                                    | le résulta | it au proj      | jet          |                              |  |
|     |                                                              | • Opéra                                                                 | ateurs   |                   |                                     |                                                                                                    |            |                 |              |                              |  |
|     |                                                              | +                                                                       | *        | 2                 | cos                                 | sin                                                                                                    | tan        | log10           | (            |                              |  |
|     |                                                              | -                                                                       |          |                   | acos                                | asin                                                                                                    | atan       |                 | )            |                              |  |
|     |                                                              | abs                                                                     | min      | max               | :-                                  | <=                                                                                                    | >=         | AND             | UK           |                              |  |
|     |                                                              | Expres                                                                  | sion de  | la calcula        | atrice                              | e raster                                                                                                    |            |                 |              |                              |  |
|     |                                                              | -<br>1.5*("SENTINEL2<br>"SENTINEL2B_<br>("SENTINEL2B_<br>"SENTINEL2B_20 |          |                   |                                     | 128_20200730-111734-503_L2A_T30UXY_C_V2-2_FRE_B8@1"/10000 -<br>B_20200730-111734-503_L2A_T30UXV_C_V2-2_FRE_B4@1"/10000)/<br>B_20200730-111734-503_L2A_T30UXV_C_V2-2_FRE_B8@1"/10000 +<br>20200730-111734-503_L2A_T30UXV_C_V2-2_FRE_B4@1"/10000 +0.5) |            |                 |              |                              |  |
|     |                                                              | Expressi                                                                | on valid | е                 |                                     |                                                                                                    |            |                 |              | OK Annuler Aide              |  |
|     | Save the o                                                   | utput a                                                                 | s « sav  | vi_20200          | 0730                                | .tif »                                                                                                    |            |                 |              |                              |  |
|     | Click on «                                                   | selecte                                                                 | ed laye  | er extent         | » to                                | calcul                                                                                                    | late the   | index f         | for th       | e extent of the input bands. |  |
|     | check « Ad                                                   | dd resu                                                                 | lt to pi | roject »          |                                     |                                                                                                    |            |                 |              |                              |  |

## 4. Enhanced Vegetation Index EVI:

L

**Objective:** Calculating the vegetation index EVI

| Steps                                              | Manipulation sous QGIS                                                                                                    |  |  |  |  |  |  |  |  |
|----------------------------------------------------|----------------------------------------------------------------------------------------------------|--|--|--|--|--|--|--|--|
| 1. Definition and formula                          | The index EVI « Enhanced Vegetation Index » is an 'optimized' vegetation index, created to better capture the signal of vegetation, with a high sensitivity in region that have a very high vegetation biomass. It allows for an ameliorated monitoring of vegetation.                                                                                                    |  |  |  |  |  |  |  |  |
|                                                    | While NDVI is sensitive to chlorophyll, EVI is more sensitive to the structural variations in the vegetation cover, including the Leaf Area Index (LAI), it depends on the type and architecture if the vegetation. NDVI et EVI are complementary indices when studying vegetation, they enhance the ability to detect changes in the vegetation, and allow for the extraction of the biophysical parameters of the canopy.                                                                                                    |  |  |  |  |  |  |  |  |
|                                                    | This index was initially developed to be used alongside MODIS data, as an enhancement compared to NDVI, by optimizing the signal of the vegetation in the zones with a high Leaf Area Index (LAI).                                                                                                    |  |  |  |  |  |  |  |  |
|                                                    | It is useful in zones with a high LAI, where NDVI becomes saturated. It used the NIR reflectance as well as the red reflectance. It also uses the reflectance in the blue wavelength to correct for the ground effect and to limit atmospheric interference, such as diffusion from particulates.                                                                                                    |  |  |  |  |  |  |  |  |
|                                                    | EVI values should be between 0 and 1 for vegetation. Reflective elements such as clouds and white buildings, as well as darker areas like water, might give abnormal values in an EVI image:                                                                                                    |  |  |  |  |  |  |  |  |
|                                                    | $EVI = 2,5 \text{ x} \frac{NIR - Red}{NIR + 6 \times Red - 7,5 \times Blue + 1}$                                                                                                    |  |  |  |  |  |  |  |  |
| 2. Formula for<br>Sentinel-2                       | For Sentinel-2, infrared corresponds to B8, Red corresponds to B4 et and blue corresponds to B2.<br>EVI is calculated as such :<br>$EVI = 2,5 \text{ x} \frac{B8 - B4}{B8 + 6 \times B4 - 7,5 \times B2 + 1}$ As previously mentioned, Sentinel-2 bands are multiplied by 10000 since they are saved in the 16 bit format. This is why we have to divide the bands by 10000 when we are doing an addition or subtraction with other numbers                                                                                                    |  |  |  |  |  |  |  |  |
| 3. Calculer<br>l'indice EVI<br>avec QGIS et<br>OTB | <ul> <li>Launch QGIS</li> <li>In the menu, click on « Layers» [] « Add layer» [] « Add raster layer »</li> <li>Projet faiter Vue coulde préférences Extensions Yecteur Baster Base de données Internet Mallage Traitement Aide</li> <li>Projet faiter Vue coulde préférences Extensions Yecteur Baster Base de données Internet Mallage Traitement Aide</li> <li>Projet faiter Vue coulde Certification de coulde action of the sources de données Ctrific</li> <li>Ajouter une coulde</li> <li>Ajouter une coulde caster</li> <li>Ajouter une coulde caster</li> <li>Ajouter deuis un fichier de Définition de Couche</li> <li>Ajouter une couche de texte délimité</li> <li>Crif+Maj+T</li> <li>Copier le style</li> <li>Ajouter deuis un fichier de Définition de Couche</li> <li>Ajouter une couche de texte délimité</li> <li>Crif+Maj+T</li> <li>Copier le style</li> <li>Ajouter deuis un fichier de Définition de Couche</li> <li>Ajouter une couche de texte délimité</li> <li>Crif+Maj+T</li> <li>Curl+Maj+T</li> <li>Curl+Maj+T</li></ul> |  |  |  |  |  |  |  |  |
|                                                    | « SENTINEL2B_20200730-111734-503_L2A_T30UXV_C_V2-2_FRE_B8.tif »                                                                                                    |  |  |  |  |  |  |  |  |

#### « SENTINEL2B\_20200730-111734-503\_L2A\_T30UXV\_C\_V2-2\_FRE\_B2.tif ».

We will now use a new tool called "matrix calculator". OTB, which is integrated in QGIS, also has a tool for calculating images pixel by pixel. The matrix calculator in OTB is called "BandMath".

- In "BandMath", the variables entered (pixels in images) are accessible by image and by channel using the following syntax: imXbY where X is the image number and Y the canal number. Here's a few examples illustrating the principle of identification of images and bands (channels) :
  - im1b1 : Image 1, band 1
  - $\circ$  im1b2 : Image 1, band 2
  - im4b3 : Image 4, band 3

Attention, the order of images is the same that appears in the list of images when entered.

> This table shows a few mathematical operation available in BandMath:

| Name  | Description   |
|-------|---------------|
| Sin   | Sinus         |
| Cos   | Cosinus       |
| Tan   | Tangent       |
| Ln    | Logarithmique |
|       | base e        |
| Log10 | Logarithmique |
|       | base 10       |
| Sqrt  | Racine        |
|       |               |

▶ In the Menu Bar of QGIS, click on : Processing □ Toolboxes :

| <u>I</u> nternet <u>M</u> aillage | <u>Traitement</u> <u>A</u> ide   | - 5        |
|-----------------------------------|----------------------------------|------------|
| 🖾 🌞 \Sigma 🛲 - 🌄 🎞                | * <u>B</u> oîte à outils         | Ctrl+Alt+T |
| 🦷 📄 🔃 🚷 🜏                         | * Modeleur <u>G</u> raphique     | Ctrl+Alt+G |
| ਯ ਯ ਯ ∾ 🛙 🛢 →                     | <u>H</u> istorique               | Ctrl+Alt+H |
|                                   | Visualiseur de <u>R</u> ésultats | Ctrl+Alt+R |
|                                   | Éditer les entités sur place     |            |

In the toolbox of QGIS, look for the « BandMath » tool under OTB and double-click it to pên « BandMath »

|                        | Boîte à outils de traitements                         | Ø 🗴 |
|------------------------|-------------------------------------------------------|-----|
|                        | 🍬 🦺 🕓 🖹 I 🤛 I 🔧                                       |     |
|                        | Q BandMath                                            |     |
|                        | <ul> <li>         • Utilisé récemment     </li> </ul> |     |
|                        | 🇆 BandMath                                            |     |
|                        | - 🔹 OTB                                               |     |
|                        | <ul> <li>Miscellaneous</li> </ul>                     |     |
|                        | 🇆 BandMath                                            |     |
|                        | 🇆 BandMathX                                           |     |
| I                      |                                                       |     |
| In the BandMath window | , do the following:                                   |     |

|                                                            |                                                                                                    |                                                                                                    | × 💽 🛛                                                                                                    |  |
|------------------------------------------------------------|----------------------------------------------------------------------------------------------------|----------------------------------------------------------------------------------------------------|----------------------------------------------------------------------------------------------------|--|
| Paramètres Jo                                              | urnal                                                                                                    |                                                                                                    | ≥ × @ \?                                                                                                    |  |
| Input image-list                                           |                                                                                                    |                                                                                                    | Boîte à outils de                                                                                                    |  |
| 0 élément sélect                                           | tionné                                                                                                    |                                                                                                    |                                                                                                    |  |
| Expression                                                 |                                                                                                    |                                                                                                    | Q Ban                                                                                                    |  |
| 2.5*(im3b1/1000                                            | 00-im2b1/10000)/(im3b1/10000+6*im2b1,                                                                                                    | 10000-7.5*im1b1/10000+1)                                                                                                    |                                                                                                    |  |
| Paramètres a                                               | avancés                                                                                                    | Q Sélection multiple                                                                                                    | ×                                                                                                    |  |
| Output Image                                               |                                                                                                    | <ul> <li>✓ SENTINEL28_20200730-111734-503_L2A_</li> <li>✓ SENTINEL28_20200730-111734-503_L2A_</li> <li>✓ SENTINEL28_20200730-111734-503_L2A_</li> <li>✓ SENTINEL28_20200730-111734-503_L2A_</li> </ul> | T30UXV_C_V2-2_FRE_B2 [EPSG:326<br>T30UXV_C_V2-2_FRE_B4 [EPSG:326<br>T30UXV_C_V2-2_FRE_B8 [EPSG:326<br>Annuler la sélection |  |
| E:/TP_Caen/TP_                                             | 3/evi_20200730.tif                                                                                                    |                                                                                                    | Inverser la sélection                                                                                                    |  |
| ✓ Ouvrir le fichier                                        | r en sortie après l'exécution de l'algorithm                                                                                                    | e                                                                                                    | Ajouter Inicher(s)<br>Ajouter un répertoire<br>OK<br>Annuler                                                               |  |
|                                                            |                                                                                                    |                                                                                                    | ,                                                                                                    |  |
|                                                            | 0%                                                                                                    |                                                                                                    | Annuler                                                                                                    |  |
| Exécuter comme                                             | processus de lot                                                                                                    | Exécuter Fermer                                                                                                    | r Aide                                                                                                    |  |
| <ul> <li>In « Input ima</li> <li>In the « Expra</li> </ul> | age-list » click on and select select s | he three bands « B2, B4                                                                                                    | 4 et B8)                                                                                                    |  |
| 2.5*(im3b1                                                 | 1/10000-im2b1/10000)/(im3b1/10                                                                                                    | 0000+6*im2b1/10000-7                                                                                                    | <b>7.5*im1b1/10000+1</b> )                                                                                                 |  |
| 2.5*(im3b)<br>➤ In « Output Ir                             | 1/10000-im2b1/10000)/(im3b1/10<br>mage » save the output as « evi_20                                                                                                    | 0000+6*im2b1/10000-7<br>)200730.tif »                                                                                                    | 7.5*im1b1/10000+1)                                                                                                    |  |
| 2.5*(im3b)<br>➤ In « Output Ir<br>➤ Check « Oper           | 1/10000-im2b1/10000)/(im3b1/10<br>mage » save the output as « evi_20<br>n output file after running algorith                                                                                                    | 0000+6*im2b1/10000-7<br>)200730.tif »<br>m»                                                                                                    | 7.5*im1b1/10000+1)                                                                                                    |  |

## 5. Red-Edge and Green Chlorophyll Index (Cl\_green et Cl\_rededge):

**Objective:** Calculating the vegetation index CI\_green et CI\_rededge

| Manipulation sous QGIS                                                                                                    |  |  |  |  |  |  |  |
|----------------------------------------------------------------------------------------------------|--|--|--|--|--|--|--|
| Chlorophyll is a green pigment present in the leaves, it plays an important role important in photosynthesis, the conversion of luminous energy to chemical energy. Therefore, it is a direct indicator of the primary production of the plant and of its photosynthetic potential.                                                                                                    |  |  |  |  |  |  |  |
| It is also used for understanding the nutritional status of the plant, its water stress, disease, etc. Many indices were developed to estimate the chlorophyll content of the leaves. These chlorophyll indices are used for calculating the total chlorophyll content of the leaves.                                                                                                    |  |  |  |  |  |  |  |
| The reflectance values in the green band and the red-edge band sensitive to small variation in the chlorophyll content. The « red-edge » is an intermediary band between the red and the NIR band.                                                                                                    |  |  |  |  |  |  |  |
| For this reason, there are two main indices for chlorophyll content estimation                                                                                                    |  |  |  |  |  |  |  |
| Green Chlorophyll index « CI_Green » and red-edge Chlorophyll index (CI_Rededge)                                                                                                    |  |  |  |  |  |  |  |
| The formula of CI_Green is:                                                                                                    |  |  |  |  |  |  |  |
| $\mathbf{CI}_{\mathbf{Green}} = \frac{Red_{Edge}(730 nm)}{Green} - 1$                                                                                                    |  |  |  |  |  |  |  |
| The formula de CI_Rededge is:                                                                                                    |  |  |  |  |  |  |  |
| $Red_{Edae}(850 nm)$                                                                                                    |  |  |  |  |  |  |  |
| $CI\_Rededge = \frac{Red_{edge}(730 nm)}{Red_{edge}(730 nm)}$                                                                                                    |  |  |  |  |  |  |  |
| For Sentinel-2, Red-edge at 730nm corresponds to band B5, green band is band B3. Rededge band<br>at 850nm is band B6. CI_green et CI_rededge is calculated as such :<br>$\mathbf{CI}_\mathbf{Green} = \frac{B5}{B3} - 1$ $\mathbf{CI}_\mathbf{Rededge} = \frac{B6}{B5} - 1$                                                                                                    |  |  |  |  |  |  |  |
| <ul> <li>Launch QGIS</li> <li>In the menu, click on « Layers» [] « Add layer» [] « Add raster layer »</li> <li>Projet Editer Vue couche préférences Extensions Yecteur Baster Base de données Internet Ballage Traitement Aide</li> <li>Projet Editer Vue couche couche</li> <li>Créer une couche</li> <li>Ajouter une couche e des groupes</li> <li>Ajouter une couche e des groupes</li> <li>Ajouter une couche e des groupes</li> <li>Ajouter une couche de des groupes</li> <li>Ajouter une couche de des groupes</li> <li>Ajouter une couche de des groupes</li> <li>Ajouter une couche des groupes</li> <li>Ajouter une couche de texte délimité Ctrl+Maj+T</li> <li>Copier le style</li> <li>Copier le style</li> <li>Ajouter une couche de texte délimité Ctrl+Maj+T</li> <li>Curl+Maj+T</li> <li>Copier le style</li> <li>Alouter deus on and navigate to the folder with the S2 images (TP3\SENTINEL.2B_20200730-1111734-503_L2A_T30UXV_C_V2-2_FRE_B3.tiff »</li> <li>SENTINEL 2B_20200730-111734-503_L2A_T30UXV_C_V2-2_FRE_B3.tiff »</li> </ul> |  |  |  |  |  |  |  |
|                                                                                                    |  |  |  |  |  |  |  |

| m. thus we will res                                                                                                    | entinel-2 is at a ample B3 from                                                                                                    | a resolution of 20 m<br>n 10 m to 20 m befor                                                                                                    | e calculating the index.                                                                                                    | olution |
|----------------------------------------------------------------------------------------------------|----------------------------------------------------------------------------------------------------|----------------------------------------------------------------------------------------------------|----------------------------------------------------------------------------------------------------|---------|
| Use the "Projection                                                                                                    | (warp)" like in                                                                                                    | n part 2.3 to resample                                                                                                    | e the B3 band to a resolution of                                                                                                    | f 20 m  |
|                                                                                                    |                                                                                                    |                                                                                                    |                                                                                                    |         |
| Q Projection                                                                                                    | (warp)                                                                                                    |                                                                                                    | ×                                                                                                    |         |
| Param                                                                                                    | iètres Journal                                                                                                    |                                                                                                    | 8                                                                                                    |         |
| Z SEN                                                                                                    | TINFI 2B 20200730-                                                                                                    | -111734-503 L2A T30UXV C                                                                                                    | V2-2_ERE_B3 [EPSG:32630]                                                                                                    |         |
| SCR d'                                                                                                    | origine [optionnel]                                                                                                    | 111/01/000_12/_1000/(_0                                                                                                    | _vz z_nkc_bb [ci bb.bzbbb]                                                                                                    |         |
| SCR ci                                                                                                    | ble [optionnel]                                                                                                    |                                                                                                    |                                                                                                    |         |
| Métho                                                                                                    | de de ré-échantillon:                                                                                                    | age à utiliser                                                                                                    |                                                                                                    |         |
| Plus p                                                                                                    | roche voisin                                                                                                    |                                                                                                    | •                                                                                                    |         |
| Valeur                                                                                                    | Nodata pour les bar                                                                                                    | ndes de sortie [optionnel]                                                                                                    |                                                                                                    |         |
| Non re<br>Résolu                                                                                                    | enseigné<br>tion du fichier de so                                                                                                    | rtie dans les unités de géoré                                                                                                    | é<br>férencement de la cible [optionnel]                                                                                                    |         |
| 20.00                                                                                                    | 0000                                                                                                    |                                                                                                    | ea  0                                                                                                    |         |
| Para<br>Reproi                                                                                                    | a <b>metres avances</b><br>eté                                                                                                    |                                                                                                    |                                                                                                    |         |
| E:/TP                                                                                                    | <br>Caen/TP_3/B3 20m                                                                                                    | n.tif                                                                                                    |                                                                                                    |         |
| ✓ Ouvr                                                                                                    | ir le fichier en sortie                                                                                                    | e après l'exécution de l'algorit                                                                                                    | hme                                                                                                    |         |
| Consol                                                                                                    | e GDAL/OGR                                                                                                    |                                                                                                    |                                                                                                    |         |
| gdalw                                                                                                    | arp -tr 20.0 20.0 -r i                                                                                                    | near -of GTiff E:                                                                                                    | ×.                                                                                                    |         |
|                                                                                                    |                                                                                                    | 00/                                                                                                    | A                                                                                                    |         |
|                                                                                                    |                                                                                                    | U%                                                                                                    | Annuler                                                                                                    |         |
| Type the following<br>("SENTINEL2B 202")                                                                                                    | formula:<br>00730-111734                                                                                                    | -503_L2A T30UXV                                                                                                    | /_C_V2-2_FRE_B5@1"/"B3_2                                                                                                    | 20m@:   |
| <ul> <li>Type the following</li> <li>("SENTINEL2B_202"</li> <li>Save the output image</li> </ul>                                                                                                    | formula:<br>00730-111734<br>nge as « ci_gre                                                                                                    | 503_L2A_T30UXV<br>en_20200703.tif »                                                                                                    | /_C_V2-2_FRE_B5@1"/"B3_2                                                                                                    | 20m@1   |
| <ul> <li>Type the following</li> <li>("SENTINEL2B_202"</li> <li>Save the output ima</li> <li>Q Calculatrice Rest</li> </ul>                                                                                                    | formula:<br>00730-111734<br>nge as « ci_gre<br>«                                                                                                    | 503_L2A_T30UXV<br>en_20200703.tif »                                                                                                    | v_C_V2-2_FRE_B5@1"/"B3_2                                                                                                    | 20m@1   |
| Type the following<br>"SENTINEL2B_202<br>Save the output ima<br>Q Calculative Reat<br>Bandes 1                                                                                                    | formula:<br>00730-111734<br>nge as « ci_gre<br>*<br><b>*aster</b>                                                                                                    | 503_L2A_T30UXV<br>een_20200703.tif »<br>Couche résultat                                                                                                    | /_C_V2-2_FRE_B5@1"/"B3_2                                                                                                    | 20m@3   |
| <ul> <li>Type the following</li> <li>("SENTINEL2B_202</li> <li>Save the output ima</li> <li>Q Calculatrice Rest</li> <li>Bandes r</li> <li>B3_20m</li> <li>SENTINE</li> </ul>                                                                                                    | formula:<br>00730-111734<br>age as « ci_gre<br><b>aster (</b><br>@1<br>EL2B_20200730-1<br>EL2B_20200730-1                                                                                  | 503_L2A_T30UXV<br>een_20200703.tif »<br>Couche résultat<br>Couche en sortie<br>Format en sortie<br>Emprise de la couche sélect<br>min X 600000.00000<br>min Y 5390220.00000<br>Colonnes 5490<br>SCR en sortie                                                                                                    | X<br>X<br>X<br>X<br>X<br>X<br>X<br>X<br>X<br>X<br>X<br>X<br>X<br>X                                                                                                    | 20m@)   |
| <ul> <li>Type the following</li> <li>("SENTINEL2B_202</li> <li>Save the output ima</li> <li>Calculatrice Rest</li> <li>Bandes r</li> <li>B3_20m</li> <li>SENTINE</li> <li>SENTINE</li> </ul>                                                                                                    | formula:<br>00730-111734<br>age as « ci_gre<br>*<br>*<br>*<br>*<br>*<br>*<br>*<br>*<br>*<br>*<br>*<br>*<br>*<br>*<br>*<br>*<br>*<br>*<br>*                                                 | 503_L2A_T30UXV<br>een_20200703.tif »<br>Couche résultat<br>Couche en sortie<br>Format en sortie<br>Emprise de la couche sélect<br>min X 60000.00000<br>min Y 5390220.00000<br>Colonnes 5490<br>SCR en sortie<br>V Ajouter le résultat au proj                                                                                                | x<br>x<br>x<br>x<br>x<br>x<br>x<br>x<br>x<br>x<br>x<br>x<br>x<br>x                                                                                                    | 20m@    |
| <ul> <li>Type the following</li> <li>("SENTINEL2B_202</li> <li>Save the output ima</li> <li>Catcutatice Res</li> <li>Bandes r</li> <li>B3_20m</li> <li>SENTINE</li> <li>SENTINE</li> <li>Vertice Res</li> </ul>                                                                                                    | formula:<br>00730-111734<br>age as « ci_gre<br>aster (<br>@1<br>EL2B_20200730-1<br>EL2B_20200730-1<br>eurs                                                                                 | 503_L2A_T30UXV<br>een_20200703.tif »<br>Couche résultat<br>Couche en sortie<br>Format en sortie<br>Emprise de la couche sélect<br>min X 600000.00000<br>min Y 5390220.00000<br>Colonnes 5490<br>SCR en sortie<br>V Ajouter le résultat au proj                                                                                               | X<br>X<br>X<br>X<br>X<br>X<br>X<br>X<br>X<br>X<br>X<br>X<br>X<br>X                                                                                                    | 20m@)   |
| <ul> <li>Type the following</li> <li>("SENTINEL2B_202</li> <li>Save the output ima</li> <li>Calculatrice Rest</li> <li>Bandes I</li> <li>B3_20m</li> <li>SENTINE</li> <li>SENTINE</li> <li>Opérat</li> <li>+</li> </ul>                                                                                                    | formula:<br>00730-111734<br>age as « ci_gre<br>aster (<br>@1<br>EL2B_20200730-1<br>EL2B_20200730-1<br>EL2B_20200730-1<br>eurs (<br>* 2 cos                                                 | 503_L2A_T30UXV<br>een_20200703.tif »<br>Couche résultat<br>Couche en sortie<br>Format en sortie<br>Emprise de la couche sélect<br>min X 600000.00000<br>min Y 5390220.00000<br>Colonnes 5490<br>SCR en sortie<br>V Ajouter le résultat au proj                                                                                               | X<br>X<br>C_V2-2_FRE_B5@1"/"B3_2<br>x<br>x<br>i_green_20200730<br>GeoTIFF<br>i max X 709800.0000<br>max Y 5500020.00000<br>Lignes 5490<br>EPSG:32630 - WGS 84 ▼ ●<br>et             | 20m@1   |
| <ul> <li>Type the following</li> <li>("SENTINEL2B_202</li> <li>Save the output imate of the output imate of the ou</li></ul>                                                                                                    | formula:<br>00730-111734<br>age as « ci_gre<br>*<br>aster (<br>@1<br>:L2B_20200730-1<br>:L2B_20200730-1<br>:L2B_20200730-1<br>:L2B_20200730-1<br>:L2B_20200730-1<br>:L2B_20200730-1        | 503_L2A_T30UXV<br>een_20200703.tif »<br>Couche résultat<br>Couche en sortie<br>Format en sortie<br>Emprise de la couche sélect<br>min X 60000.00000<br>min Y 5390220.00000<br>Colonnes 5490<br>SCR en sortie<br>V Ajouter le résultat au proj                                                                                                | <pre>x<br/>x<br/>x<br/>x<br/>x<br/>x<br/>x<br/>x<br/>x<br/>x</pre>                                                                                                    | 20m@    |
| <ul> <li>Type the following</li> <li>("SENTINEL2B_202</li> <li>Save the output ima</li> <li>Catulatrice Rest</li> <li>Bandes I</li> <li>B3_20m</li> <li>SENTINE</li> <li>SENTINE</li> <li>Opérat</li> <li></li> </ul>                                                                                                    | formula:<br>00730-111734<br>age as « ci_gre<br><b>aster</b><br>@1<br>EL2B_20200730-1<br>EL2B_20200730-1<br>EL2B_20200730-1<br>eurs<br>* 2 cos<br>> = !=                                    | 503_L2A_T30UXV<br>een_20200703.tif »<br>Couche résultat<br>Couche en sortie<br>Format en sortie<br>Emprise de la couche sélect<br>min X 600000.00000<br>min Y 5390220.00000<br>Colonnes 5490<br>SCR en sortie<br>• Ajouter le résultat au proj<br>s sin tan log10<br>ps asin atan ln<br>= <= >= AND                                          | X_C_V2-2_FRE_B5@1"/"B3_2<br>x<br>i_green_20200730<br>GeoTIFF<br>ionnée<br>max Y 709800.00000<br>Lignes 5490<br>EPSG:32630 - WGS 84 ▼ ●<br>et<br>()<br>OR                            | 20m@    |
| <ul> <li>Type the following</li> <li>"SENTINEL2B_202</li> <li>Save the output imates a second second s</li></ul>                                                                                                    | formula:<br>00730-111734<br>age as « ci_gre<br>aster (<br>@1<br>EL2B_20200730-1<br>EL2B_20200730-1<br>EL2B_20200730-1<br>eurs<br>* 2 cos<br>/ ^ acc<br>> = !=<br>min max                   | 503_L2A_T30UXV<br>een_20200703.tif »<br>Couche résultat<br>Couche en sortie<br>Format en sortie<br>Emprise de la couche sélect<br>min X 600000.00000<br>min Y 5390220.00000<br>Colonnes 5490<br>SCR en sortie<br>V Ajouter le résultat au proj                                                                                               | X<br>X<br>X<br>X<br>X<br>X<br>X<br>X<br>X<br>X<br>X<br>X<br>X<br>X                                                                                                    | 20m@:   |
| <ul> <li>Type the following</li> <li>("SENTINEL2B_202</li> <li>Save the output ima</li> <li>Calculatrice Rest</li> <li>Bandes I</li> <li>B3_20m</li> <li>SENTINE</li> <li>SENTINE</li> <li>Opérat</li> <li>-</li> <li>-<!--</td--><td>formula:<br/>00730-111734<br/>age as « ci_gre<br/>aster (<br/>@1<br/>EL2B_20200730-1<br/>EL2B_20200730-1<br/>EL2B_20200730-1<br/>eurs (<br/>* 2 cos<br/>/ ^ acc<br/>&gt; = !=<br/>min max</td><td>503_L2A_T30UXV<br/>een_20200703.tif »<br/>Couche résultat<br/>Couche en sortie<br/>Format en sortie<br/>Emprise de la couche sélect<br/>min X 600000.00000<br/>min Y 5390220.00000<br/>Colonnes 5490<br/>SCR en sortie<br/>v Ajouter le résultat au proj<br/>s sin tan log10<br/>os asin atan ln<br/>= &lt;= &gt;= AND<br/>ice raster</td><td>X_C_V2-2_FRE_B5@1"/"B3_2<br/>x<br/>i_green_20200730,<br/>GeoTIFF<br/>i max X 709800.0000<br/>i max Y 5500020.00000<br/>i Lignes 5490<br/>EPSG:32630 - WGS 84 ▼ ●<br/>et<br/>()<br/>OR</td><td>20m@</td></li></ul> | formula:<br>00730-111734<br>age as « ci_gre<br>aster (<br>@1<br>EL2B_20200730-1<br>EL2B_20200730-1<br>EL2B_20200730-1<br>eurs (<br>* 2 cos<br>/ ^ acc<br>> = !=<br>min max                 | 503_L2A_T30UXV<br>een_20200703.tif »<br>Couche résultat<br>Couche en sortie<br>Format en sortie<br>Emprise de la couche sélect<br>min X 600000.00000<br>min Y 5390220.00000<br>Colonnes 5490<br>SCR en sortie<br>v Ajouter le résultat au proj<br>s sin tan log10<br>os asin atan ln<br>= <= >= AND<br>ice raster                            | X_C_V2-2_FRE_B5@1"/"B3_2<br>x<br>i_green_20200730,<br>GeoTIFF<br>i max X 709800.0000<br>i max Y 5500020.00000<br>i Lignes 5490<br>EPSG:32630 - WGS 84 ▼ ●<br>et<br>()<br>OR         | 20m@    |
| <ul> <li>Type the following</li> <li>("SENTINEL2B_202</li> <li>Save the output ima</li> <li>Caluatrice Res</li> <li>Bandes I</li> <li>B3_20m</li> <li>SENTINE</li> <li>SENTINE</li> <li>Opérat</li> <li>-</li> <li>-</li></ul>                                                                                                    | formula:<br>00730-111734<br>age as « ci_gre<br>aster (<br>@1<br>EL2B_20200730-1<br>EL2B_20200730-1<br>EL2B_20200730-1<br>(<br>) = !=<br>min max<br>on de la calculatri<br>EL2B_20200730-11 | 503_L2A_T30UXV<br>een_20200703.tif »<br>Couche résultat<br>Couche en sortie<br>Format en sortie<br>Emprise de la couche sélect<br>min X 600000.00000<br>min Y 5390220.00000<br>Colonnes 5490<br>SCR en sortie<br>✓ Ajouter le résultat au proj<br>s sin tan log10<br>os asin atan ln<br>= <= >= AND<br>ice raster<br>1734-503_L2A_T30UXV_C_V | <pre>X_C_V2-2_FRE_B5@1"/"B3_2 x  ii_green_20200730, GeoTIFF imax X 709800.00000 imax Y 5500020.00000 iLignes 5490 EPSG:32630 - WGS 84 et () ) OR /2-2_FRE_B5@1"/"B3_20m@1")-1</pre> | 20m@]   |

| Calculate<br>CI_rededge on<br>QGIS |                       | « CI_redector to do any                     | dge » u<br>resamj                      | ises b<br>pling                      | ands Bź                  | and               | B6, t                     | ooth are            | at a re             | esolut                 | tion of 20 m. Th                                   | herefore, w       | 'e don't nee     |
|------------------------------------|-----------------------|---------------------------------------------|----------------------------------------|--------------------------------------|--------------------------|-------------------|---------------------------|---------------------|---------------------|------------------------|----------------------------------------------------|-------------------|------------------|
|                                    |                       | In the mer                                  | u, clic                                | k on«                                | Layer»                   | 0 «A              | dd la                     | yer» 🛛 -            | « Add               | raste                  | r layer»                                           |                   |                  |
|                                    |                       | 🔇 *Projet sans t                            | itre - QGIS                            |                                      |                          |                   |                           |                     |                     |                        |                                                    |                   |                  |
|                                    |                       | Projet <u>É</u> di                          | er V <u>u</u> e <u>Co</u> u            | iche <u>P</u> référe                 | ences E <u>x</u> tension | is <u>V</u> ecteu | ır <u>R</u> aster         | Base de donnée      | es <u>I</u> nternet | <u>M</u> aillage       | <u>T</u> raitement <u>A</u> ide                    |                   |                  |
|                                    |                       |                                             | 8 6 6                                  | <u>G</u> estionnaire<br>Créer une co | des sources de           | aonnees           |                           | Ctri                | +L 👗                | R • R                  | Σ                                                  | ≣ • 🎖 🎵 •         |                  |
|                                    |                       | I 🕵 😵 N                                     | ľ <u>o</u> /o 🕯                        | Ajouter une                          | couche                   |                   |                           |                     | → V <sub>n</sub>    | Ajouter u              | ne couche vecteur                                  | Ctrl-             | ▲ Maj+V          |
|                                    |                       | 16 - G                                      | •                                      | Intégrer des                         | couches et des           | groupes           |                           |                     | а,                  | Ajouter u              | ne couche raster                                   | Ctrl-             | +Maj+R           |
|                                    |                       | S 20 Couch                                  | es                                     | Ajouter depu                         | uis un fichier de        | Définition        | de Couche.                |                     |                     | Ajouter u              | n Maillage                                         |                   |                  |
|                                    |                       |                                             | 1 0, 7 B                               | Copier le styl                       | le<br>o                  |                   |                           |                     | ?.<br>Q             | Ajouter u<br>Ajouter d | ne couche de texte délimité<br>les couches PostGIS | Ctrl-<br>Ctrl-    | +Maj+T<br>+Mai+D |
|                                    |                       | •0                                          | <u>35111</u>                           | conci ic styn                        |                          |                   |                           |                     |                     | , njouter u            |                                                    |                   |                  |
|                                    |                       | In the no. (TP3\SE                          | ew wi<br>NTINI                         | indow<br>EL-2)                       | click                    | on                |                           | and                 | naviga              | ate t                  | to the folder                                      | with the          | S2 image         |
|                                    |                       | In the dire                                 | ctory .                                | \SE                                  | NTINE                    | L2B_              | _2020                     | 0730-1              | 11734               | -503_                  | L2A_T30UX                                          | V_C_V2-2          | :                |
|                                    |                       | Select the<br>« SENTI<br>2_FRE_F<br>2_FRE_F | two in<br>NEL2<br>85.tif »<br>86.tif » | nages:<br>B_202<br>,« SE             | 200730-<br>NTINE         | 1117<br>L2B       | /34-5(<br>_202(           | 03_L2A<br>)0730-1   | _T30<br>11734       | UXV<br> -503           | _C_V2-<br>_L2A_T30UX                               | V_C_V2-           |                  |
|                                    |                       | In the Me                                   | nu bar                                 | , click                              | t on « <b>R</b>          | astei             | r »0 «                    | Raster              | r calcu             | lator                  | r»                                                 |                   |                  |
|                                    | ۶                     | Type the f                                  | ollowi                                 | ng for                               | mula:                    |                   |                           |                     |                     |                        |                                                    |                   |                  |
|                                    | 2_]                   | FRE_B6@                                     | ("S)<br>1"/"SE                         | SENTI<br>NTIN                        | INEL2E<br>EL2B_          | 8_202<br>2020     | 20073<br>0730-            | 80-1117<br>•111734  | 34-503<br>-503_     | 3_L2<br>L2A_           | A_T30UXV_C<br>_T30UXV_C_V                          | 2_V2-<br>V2-2_FRE | _B5@1") -        |
|                                    | $\blacktriangleright$ | Save the o                                  | utput i                                | mage                                 | as « ci_                 | redeg             | ge_20                     | 200703              | 8.tif »             |                        |                                                    |                   |                  |
|                                    |                       |                                             | Q Calculatrice                         | Raster                               |                          |                   |                           |                     |                     |                        |                                                    | ×                 |                  |
|                                    |                       |                                             | Bandes                                 | raster                               |                          | Co                | uche re                   | ésultat             |                     |                        |                                                    |                   |                  |
|                                    |                       |                                             | SENTI                                  | NEL2B_2                              | 20200730-<br>20200730-   | 1 Co<br>1         | uche ei                   | n sortie            |                     |                        | edge_20200730.t                                    | if 🛯              |                  |
|                                    |                       |                                             |                                        |                                      |                          | Fo                | rmat er                   | n sortie            |                     | ,                      | GeoTIFF                                            | •                 |                  |
|                                    |                       |                                             |                                        |                                      |                          | En                | nprise o                  | de la couc          | he sélec            | tionné                 | e                                                  | 00 *              |                  |
|                                    |                       |                                             |                                        |                                      |                          | mi                | n X                       | 5200220             | 0000                | *                      | max X 709800.000                                   |                   |                  |
|                                    |                       |                                             |                                        |                                      |                          |                   |                           | 5390220             | 00000               | *                      | lignes 5490                                        | ×                 |                  |
|                                    |                       |                                             |                                        |                                      |                          | SC                | R en so                   | ortie               |                     | <b>•</b>               | EPSG:32630 - W0                                    | GS 84 × 💿         |                  |
|                                    |                       |                                             |                                        |                                      |                          |                   | Ajouter                   | le résulta          | t au proj           | jet                    |                                                    |                   |                  |
|                                    |                       |                                             |                                        |                                      |                          | <b>•</b>          | -                         |                     |                     |                        |                                                    |                   |                  |
|                                    |                       |                                             | • Opera                                |                                      | 2                        |                   | cin                       |                     | leg10               | (                      |                                                    |                   |                  |
|                                    |                       |                                             | -                                      |                                      | -<br>_                   | acos              | asin                      | atan                | In                  |                        |                                                    |                   |                  |
|                                    |                       |                                             | <                                      | >                                    |                          | !=                | <=                        | >=                  | AND                 | OR                     |                                                    |                   |                  |
|                                    |                       |                                             | abs                                    | min                                  | max                      |                   |                           |                     |                     |                        |                                                    |                   |                  |
|                                    |                       |                                             | Expres                                 | sion de                              | la calcul                | atrice            | raster                    | r                   |                     |                        |                                                    |                   |                  |
|                                    |                       |                                             | ("SENT<br>"SENTI                       | INEL2B_<br>NEL2B_2                   | _20200730<br>20200730-   | -1117<br>11173    | 34-503 <u>.</u><br>4-503_ | _L2A_T30<br>L2A_T30 | 'VXU                | V2-2_F<br>/2-2_FI      | FRE_B6@1" /<br>RE_B5@1")                           |                   |                  |
|                                    |                       |                                             | Expressi                               | ion valid                            | e                        |                   |                           |                     |                     |                        | OKAnnı                                             | uler Aide         |                  |

#### 6. Calculate the biophysical parameters of the canopy using SNAP

**Objective:** Calculate the biophysical parameters such as the Leaf Area Index (LAI), The Canopy Water Content (CWC) and the leaf Chlorophyll content (Cab) using the program SNAP from ESA.

| Steps                 | Manipulation sous SNAP                                                                                                    |                                   |                                 |                                    |                                                |                                                |  |  |  |
|-----------------------|----------------------------------------------------------------------------------------------------|-----------------------------------|---------------------------------|------------------------------------|------------------------------------------------|------------------------------------------------|--|--|--|
| 1. Definition         | LAI : Leaf Area In                                                                                                    | dex                               |                                 |                                    |                                                |                                                |  |  |  |
|                       | LAI is a measure of the total surface of leaves per unite of ground surface. It is directly related to the amount of light that is intercepted by the plant. It is an important valuable when estimating the potential of photosynthetic production, the evapotranspiration and when measuring crop growth.(LAI = surface of leaves / surface of ground, $m^2 / m^2$ ) |                                   |                                 |                                    |                                                |                                                |  |  |  |
|                       | LAI determines the and the atmosphere.                                                                                                    | total interacti<br>LAI is not lin | on area of th<br>learly correla | ne plant (inclu<br>nted with refle | ding with radiation) ctance.                   | between the canopy                             |  |  |  |
|                       | The LAI can be dete<br>total area of the parc                                                                                                    | ermined direct<br>el, but this me | ly by measur<br>thod require    | ring the leafy<br>s a lot of time  | area of a sample plot<br>and resources, especi | then dividing by the<br>ally for larger areas. |  |  |  |
|                       | CAB: Canopy Chl                                                                                                    | orophyll Con                      | tent:                           |                                    |                                                |                                                |  |  |  |
|                       | The amount of chlo<br>is directly linked to                                                                                                    | rophyll is a ve<br>the amount of  | ery good indi<br>Nitrogen in    | cator of stress<br>the cell (Houl  | s, including Nitrogen<br>lès et al. 2001).     | deficiency. because                            |  |  |  |
|                       | We can calculate th the area of the leave                                                                                                    | e amount chlo<br>s.               | orophyll by                     | multiplying th                     | e amount of chloropl                           | hyll in the leaves by                          |  |  |  |
|                       | Some studies have shown that this product could be of great interest for the models that estimate primary production because it estimates the efficiency of photosynthesis. (Green et al. 2003).                                                                                                    |                                   |                                 |                                    |                                                |                                                |  |  |  |
|                       | Canopy Water Content CWC:                                                                                                    |                                   |                                 |                                    |                                                |                                                |  |  |  |
|                       | Since NIR and Medium infrared radiation is absorbed significantly by water, Sentiel-2 allows us to access this variable because water is responsible for 60% to 80% of the total weight of plants.                                                                                                    |                                   |                                 |                                    |                                                |                                                |  |  |  |
|                       | The closest variable to the remote sensing signal is the weight of water per unit of ground (g.m <sup>-2</sup> ).                                                                                                    |                                   |                                 |                                    |                                                |                                                |  |  |  |
|                       | Since an issue of detecting water from remote sensing is the water moisture of the ground, The CWC index is used as a candidate to fix this in the Sentinel-2 product line-up.                                                                                                    |                                   |                                 |                                    |                                                |                                                |  |  |  |
| 2. Formula in<br>SNAP | ESA developed a tool "Biophysical Processor" for estimating the biophysical parameters of vegetation using Sentinel-2 data.                                                                                                    |                                   |                                 |                                    |                                                |                                                |  |  |  |
|                       |                                                                                                    | Acronym                           | Central                         | Width                              | Spatial                                        |                                                |  |  |  |
|                       |                                                                                                    | Do                                | (nm)                            | (nm)                               | resolution (m)                                 |                                                |  |  |  |
|                       |                                                                                                    | B3<br>B4                          | 000                             | 35                                 | 10                                             | 4                                              |  |  |  |
|                       |                                                                                                    | D4<br>                            | 705                             | 15                                 | 20                                             | -                                              |  |  |  |
|                       |                                                                                                    | B6                                | 740                             | 15                                 | 20                                             | 4                                              |  |  |  |
|                       |                                                                                                    | B7                                | 783                             | 20                                 | 20                                             | 1                                              |  |  |  |
|                       |                                                                                                    | B8a                               | 865                             | 20                                 | 20                                             | 1                                              |  |  |  |
|                       |                                                                                                    | B11                               | 1610                            | 90                                 | 20                                             | ]                                              |  |  |  |
|                       | [                                                                                                    | B12                               | 2190                            | 180                                | 20                                             | ]                                              |  |  |  |
|                       | This tool is based of                                                                                                    | n a neural net                    | work that uti                   | lizes the surfa                    | ace reflectance of Ser                         | ntinel-2 bands (level                          |  |  |  |
|                       | 2A) for estimating t                                                                                                    | he biophysical                    | l parameters                    | of vegetation:                     | : LAI, CWC et Cab.                             |                                                |  |  |  |

|                                                             | It also<br>observ                                                                                                    | uses the acquisi ation zenith and t                                                                                                    | tion proprieties<br>he relative azim                                                             | and the geometration that angle.                                                                                                    | ry of the image, l                 | ike the solar zenith, th |  |  |  |  |  |
|-------------------------------------------------------------|----------------------------------------------------------------------------------------------------|----------------------------------------------------------------------------------------------------|--------------------------------------------------------------------------------------------------|----------------------------------------------------------------------------------------------------|------------------------------------|--------------------------|--|--|--|--|--|
|                                                             | The ou<br>neural                                                                                                    | utput will be gene<br>network. Moreov                                                                                                    | erated for each<br>er, a quality flag                                                            | pixel. Including I<br>g is also generated                                                                                                    | LAI, Cab and CW<br>l.              | C values derived from    |  |  |  |  |  |
|                                                             |                                                                                                    | Product                                                                                                    | Unit                                                                                             | Minimum                                                                                                    | Maximum                            | resolution               |  |  |  |  |  |
|                                                             |                                                                                                    | LAI                                                                                                    | mP <sup>2P</sup> .mP <sup>-</sup>                                                                | 0                                                                                                    | 8.0                                | 0.01                     |  |  |  |  |  |
|                                                             |                                                                                                    | CCC                                                                                                    | g/cm²                                                                                            | 0                                                                                                    | 600                                | 1                        |  |  |  |  |  |
|                                                             |                                                                                                    | CWC                                                                                                    | µg/cm²                                                                                           | 0                                                                                                    | 0.55                               | 0.0025                   |  |  |  |  |  |
| 3. Calculating<br>the biophysical<br>variables with<br>SNAP | <ul> <li>Lat</li> <li>In to of</li> </ul>                                                                                                    | unch SNAP by do<br>the main Menu, ao<br>TP1.<br>ick on File [] Ope                                                                                                  | uble-clicking th<br>dd the recently o<br>n Product [] Go                                         | the icon<br>calibrated S2 imag<br>the file directory .                                                                                                    | ge at level2A using                | Sen2cor, in the section  |  |  |  |  |  |
|                                                             | <ul> <li>Click on File II Open Product II Go the file directory .SAFE the result of the calibration of the S2 image(\TP3\ESA_SENTINEL-2) I select the file « MTD_MSIL2A.xml »</li> <li>Calculating the biophysical variables in SNAP requires that all the S2 band have the same resolution. Since we have images that have a spatial resolution of 10 m and other at 20 m, we need to mean the file with the images (a) of the same resolution.</li> </ul> |                                                                                                    |                                                                                                  |                                                                                                    |                                    |                          |  |  |  |  |  |
|                                                             | > Th                                                                                                    | <ul> <li>Thus, we will do two steps :</li> <li>1. Resampling of all the bands to the same resolution (20m)</li> <li>2. Calculating biophysical variables</li> </ul> |                                                                                                  |                                                                                                    |                                    |                          |  |  |  |  |  |
|                                                             | 1. Re:<br>✓<br>✓                                                                                                    | sampling of all the<br>Open « S2Resar<br>SNAP<br>File Edit View<br>Product Explore<br>Select the entry<br>In « Processing                                           | e bands to the sa<br>nple Processor<br>Analysis Layer Vector F<br>C 2 2 2 2 2<br>er × Pixel Info | ame resolution:<br>» : click on Optical<br>Raster Optical Radar Tools<br>Spectral Unmixin<br>Geometric<br>Preprocessing<br>Thematic Land Pl<br>Thematic Water F<br>dded in the previou | al 🛛 Geomteric 🖓 S2<br>Window Help | Resampling Processor     |  |  |  |  |  |
|                                                             |                                                                                                    | <ul> <li>Output :</li> <li>Upsamp</li> <li>Downsa</li> <li>Flag do</li> </ul>                                                                                       | resolution : 20<br>bling Method : N<br>umpling Method<br>wnsampling Method                       | Nearest<br>I : Mean<br>ethod: First                                                                                                    |                                    |                          |  |  |  |  |  |

|          | S2 Resampling                                                                | 1 |
|----------|------------------------------------------------------------------------------|---|
|          | File Help                                                                    |   |
|          | I/O Parameters Processing Parameters                                         |   |
|          | Source Product                                                               |   |
|          | Name:                                                                        |   |
|          | [1] S2B_MSIL2A_20200730T110619_N9999_R137_T30UXV_20201115T224205             |   |
|          |                                                                              |   |
|          | Target Product                                                               |   |
|          | Name:                                                                        |   |
|          | S2B_MSIL2A_20200730T110619_N9999_R137_T30UXV_20201115T224205_s2resampled     |   |
|          | Save as: BEAM-DIMAP                                                          |   |
|          | Directory:                                                                   |   |
|          | D:\formation_teledetection\TP3\output                                        |   |
|          | Open in SNAP                                                                 |   |
|          |                                                                              |   |
|          |                                                                              |   |
|          |                                                                              |   |
|          |                                                                              |   |
|          |                                                                              |   |
|          | Run Close                                                                    |   |
|          |                                                                              | , |
|          | 52 Resampling                                                                |   |
|          | File Help                                                                    |   |
|          | I/O Parameters Processing Parameters                                         |   |
|          | Output seesk tiess                                                           |   |
|          |                                                                              |   |
|          | Upsampling method: Nearest                                                   |   |
|          | Downsampling method: Mean                                                    |   |
|          | Flag downsampling method: First                                              |   |
|          | Resample on pyramid levels (for faster imaging)                              |   |
|          |                                                                              |   |
|          |                                                                              |   |
|          |                                                                              |   |
|          |                                                                              |   |
|          |                                                                              |   |
|          |                                                                              |   |
|          |                                                                              |   |
|          |                                                                              |   |
|          |                                                                              |   |
|          |                                                                              |   |
|          | Kun Close                                                                    |   |
|          |                                                                              |   |
| - √      | Cliquer sur « Run »                                                          |   |
| J        | The processing needs some time (environ 20 min) for each image               |   |
|          |                                                                              |   |
| 2. 0     | Calculating the biophysical variables:                                       |   |
|          | _                                                                            |   |
| <b>`</b> | ✓ Open « S2Resample Processor » : Click on Optical □Thematic Land Processing |   |
|          | Biophysical Processor Biophysical Processor S2                               |   |
|          |                                                                              |   |

| Product Explorer × Pixel Info                                                                                                    | Geometric ><br>Preprocessing ><br>Thematic Land Processing ><br>Thematic Water Processing >                                                          | Biophysical Processor (LAI, fAPAR)<br>Soil Radiometric Indices<br>Vegetation Radiometric Indices<br>Water Radiometric Indices<br>MERIS/(A)ATSR SMAC Atmospheric Correction<br>Forest Cover Change Processor | Biophysical Processe     Biophysical Processe     Biophysical Processe |
|----------------------------------------------------------------------------------------------------|----------------------------------------------------------------------------------------------------|----------------------------------------------------------------------------------------------------|------------------------------------------------------------------------|
| <ul> <li>✓ In « I/O Parameter</li> <li>Source Pro</li> <li>Target Pro</li> <li>Directory:</li> <li>✓ In « Processing Par</li> <li>Sensor : se</li> <li>check : Co</li> <li>File Help</li> <li>JO Parameters p</li> <li>Source Product</li> <li>source:</li> <li>[2] S2B_MSIL2A</li> </ul> | s » :<br>oduct: the result of «<br>duct : the name is ge<br>select a directory to<br>rameters » :<br>elect « S2B »<br>ompute LAI, Compu<br>cessor S2 | Forest Cover Change Processor                                                                                                    | ampled v                                                               |
| Target Product<br>Name:<br>S2B_MSIL2A_202<br>Save as: BE<br>Directory:<br>D:\formation<br>V Open in SNAF                                                                                                    | 200730T110619_N9999_R137_<br>AM-DIMAP                                                                                                    | T30UXV_20201115T224205_s2resampl                                                                                                    | led_biophysical                                                        |

|                   | Biophysical Processor S2                                                                                                    |
|-------------------|----------------------------------------------------------------------------------------------------|
|                   | File Help                                                                                                    |
|                   | I/O Parameters Processing Parameters                                                                                                    |
|                   | Sensor: S2B 🗸                                                                                                    |
|                   | Compute LAI                                                                                                    |
|                   | Compute FAPAR                                                                                                    |
|                   | Compute FVC                                                                                                    |
|                   | Compute CMC                                                                                                    |
|                   |                                                                                                    |
|                   |                                                                                                    |
|                   |                                                                                                    |
|                   |                                                                                                    |
|                   |                                                                                                    |
|                   |                                                                                                    |
|                   |                                                                                                    |
|                   |                                                                                                    |
|                   | Run Close                                                                                                    |
|                   |                                                                                                    |
|                   | $\checkmark$ Click « Run »                                                                                                    |
| Visualization of  | ➢ When « Biophysical Processor S2 » is done and (LAI, CAB et CWC) are calculated, the result will                                                                                                    |
| the three indices | be added to the table of contents (Product Explorer, on the right) in SNAP                                                                                                    |
|                   | File Edit View Analysis Layer Vector Raster Optical Radar Tools Window Help                                                                                                    |
|                   | 📾 🌗 ୭ 🥙 🚛 🚚 🕨 🖃 🔍 🗁 🖉 🐢 🔟 🔞 🎊 🗽                                                                                                    |
|                   | Product Explorer × Pixel Info –                                                                                                    |
|                   |                                                                                                    |
|                   | Emerginal for the second second |
|                   |                                                                                                    |
|                   |                                                                                                    |
|                   |                                                                                                    |
|                   | In « Product Explorer » double click the product<br>« S2B_MSII 2A_20200730T110619_N9999_R137_T30UXV_20201115T224205_s2resampled                                                                                                    |
|                   | _biophysical.data                                                                                                    |
|                   | Next, double click on « Bands »                                                                                                    |
|                   | In this folder, you will find the three outputs                                                                                                    |
|                   | ✓ Lai : LAI estimation image                                                                                                    |
|                   | ✓ lai_cab : CAB estimation image                                                                                                    |
|                   | $\checkmark$ lai cw : CWC estimation image                                                                                                    |
|                   |                                                                                                    |

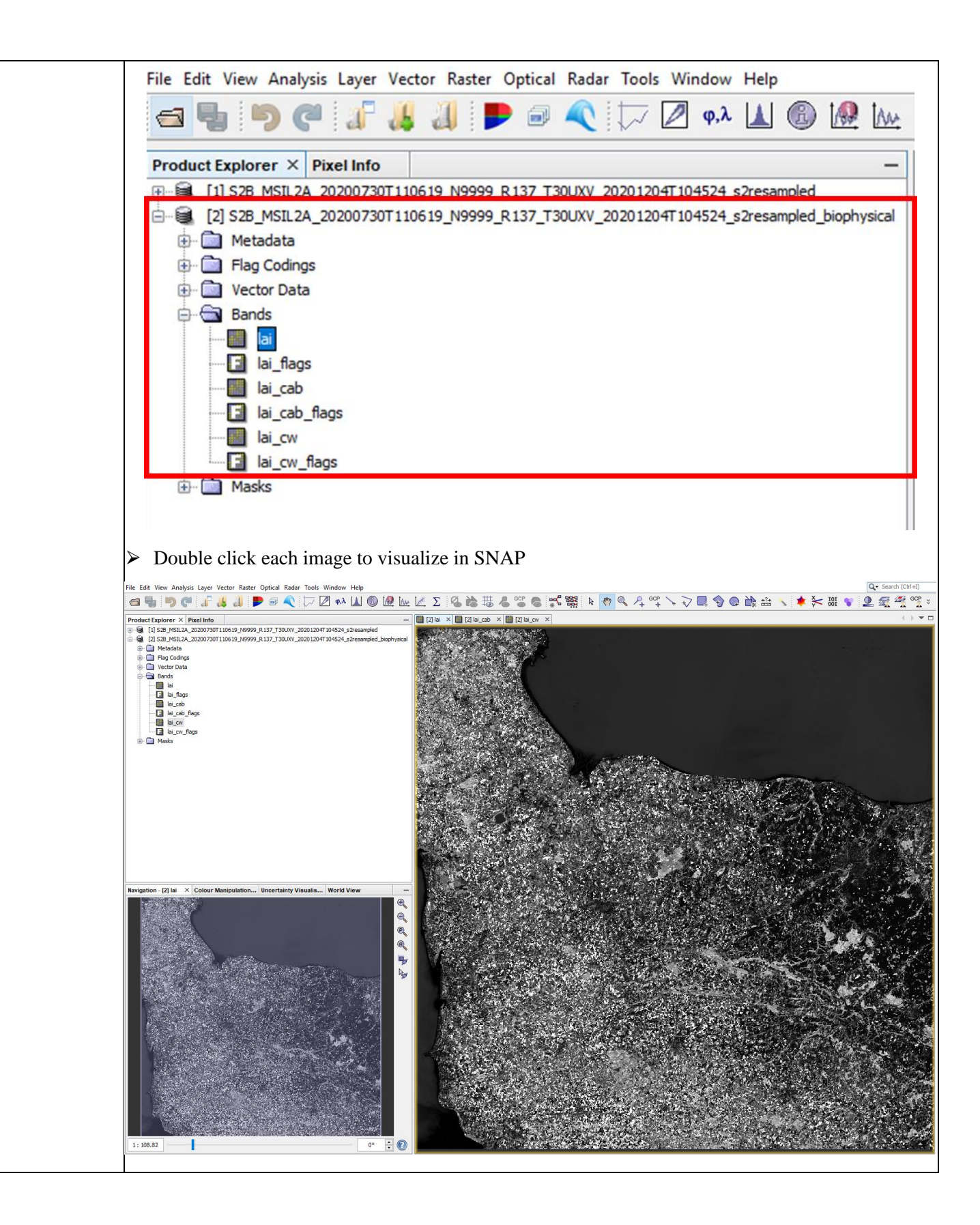